# 協会会員サービス ご利用ガイド

|     |                         | 日 次                        |                    |       |    |
|-----|-------------------------|----------------------------|--------------------|-------|----|
|     | l                       |                            |                    |       |    |
| 1.  | はじめに(会員名簿に公開される情報/      | 公開されない情報、用語の説明)            |                    | ••••• | 2  |
| 2.  | 自会員情報編集に際しての留意点         |                            |                    | ••••• | 3  |
| 3.  | 協会会員サービス ログイン方法         |                            |                    | ••••• | 3  |
| 4.  | 会員名簿の閲覧(*閲覧できる方は、会員     | 員代表、事務担当者、協会役職者            | á、名簿閲覧者です)         | ••••• | 4  |
| 5.  | 自会員情報の確認/編集(*確認/編       | 集を行うことができる方は、 <u>会員代</u> 素 | <u>長および事務担当者</u> で | す)    |    |
|     | (1) 会員代表の変更             |                            |                    | ••••• | 6  |
|     | (2)事業所情報の追加/変更          |                            |                    | ••••• | 9  |
|     | (3)登録者情報の変更(部署名の変更      | もこちら)                      |                    | ••••• | 10 |
|     | (4)窓口 E-mail アドレスの登録・変更 |                            |                    | ••••• | 11 |
|     | (5)会員名の変更               |                            |                    | ••••• | 12 |
|     | (6)事務担当者の登録・変更          |                            |                    | ••••• | 13 |
|     | (7)名簿閲覧者の登録・変更          |                            |                    | ••••• | 16 |
| 6.  | 名簿表示順の変更(*正会員のみ)        |                            |                    | ••••• | 17 |
| 7.  | 他業種別部会の代表変更(*正会員のる      | <del>)</del>               |                    | ••••• | 18 |
| 8.  | 協議会の代表変更(*協議会所属正会       | 員のみ)                       |                    | ••••• | 19 |
| 9.  | 全ての編集が終了したら「承認依頼」をクリ    | <u>ック</u>                  |                    | ••••• | 19 |
| 10. | 業種別部会·協議会出欠回答方法(*ī      | E会員・協議会所属正会員のみ)            |                    | ••••• | 20 |

| 困りたときのレノト                                   |          |
|---------------------------------------------|----------|
| 1. ログイン ID、パスワードを忘れた場合                      | 27       |
| 2. 自会員情報を編集するについて(メニューが表示されない/編集を取り消したい)    | 27       |
| 3. 会員代表の変更について                              | 28       |
| (新しい会員代表が表示されない/新しい会員代表を登録したが、会員代表変更画面で登録者は | こ表示されない) |
| 4. 事業所情報の変更について                             | 28       |
| (事業所情報が会員名簿に表示されない/登録者の部課等所属情報が変更できない)      |          |
| 5. 登録者の変更について                               | 29       |
| (登録者が登録できない/追加した登録者が、会員名簿・「登録者」一覧に表示されない)   |          |
| 6. その他                                      | 29       |
| (すべての編集終了後「承認依頼」をクリックできない/カレンダーが表示されない)     |          |
|                                             |          |

- *i* 本ご利用ガイドは、一般社団法人日本知的財産協会ホームページからダウンロードいただけます 協会ホームページの「協会活動」>「協会会員サービス」>「ご利用ガイド」
   URL: <u>http://www.jipa.or.jp/kaiin/service/file/2022/goriyouguido.pdf</u>
- i 対応ブラウザについて 協会会員サービスにつきましては、Internet Explorer(以下、IE)8以上、Google Chrome 及び Firefox を基準に製作し ております
- ? 困ったときは
   一般社団法人日本知的財産協会 <u>kaiin-service@jipa.or.jp</u> までお問い合わせ下さい

## (1) ログイン日時点の会員情報が「自会員情報」に表示されています

### (2) 会員名簿に公開される情報/公開されない情報について

| 一般社団法人日本知的財産的                                                                                                | <b>法会</b> ①                                                                                   | (東機1)                                                       | 3                          |
|----------------------------------------------------------------------------------------------------|-----------------------------------------------------------------------------------------------|-------------------------------------------------------------|----------------------------|
| JAPAN INTELLECTUAL PROPERTY ASSOC                                                                            | IATION (2)                                                                                    |                                                             |                            |
| <ul> <li>(-)</li> <li>〒100-0004 東京都千代田区大手町2-6-</li> <li>朝日生命大手町ビル18階</li> <li>電話 03-5205-3321(代表)</li> </ul> |                                                                                               |                                                             |                            |
| 理事                                                                                                    | (代) 日本 太郎                                                                                     |                                                             |                            |
| 総務グループ<br>グループリーダー                                                                                           | 特許 三郎                                                                                         | 03-5205-0000 <b>(*)</b><br>(特許第1委員)                         | 5                          |
| 会員名簿で公開される情報<br>(*)は任意項目                                                                                     | <ol> <li>1 会員名</li> <li>2 会員英文名</li> <li>3 所属業種別</li> <li>4 事業所情報</li> <li>5 会員代表等</li> </ol> | 名<br>別部会<br>服:郵便番号・住所・電話番<br>等・協会役職者の情報:氏名                  | 号<br>名•電話番号(*)             |
| 会員名簿で公開されない情報                                                                                                | I. 登録者 E-<br>Ⅱ. 窓口 E-m<br>Ⅲ. 事務担当<br>Ⅳ. 会員代表<br>V. 名簿閲覧<br>Ⅵ. 会員代表                            | ·mail<br>ail<br>者情報<br>等および協会役職者以外の<br>者情報<br>者および協会役職者が存在( | 登録者情報<br>しない事業所・協議会代表者等の情報 |

### (3)用語の説明

## ※ 会員代表等とは

会員代表および他業種部会の代表者です

### ※ 協会役職者とは

当年度協会活動に携わっている方です 具体的には、協会役員・専門委員会委員・プロジェクトメンバー・業種別部会幹事です

### ※ 事務担当者とは

会員代表に代わり協会諸手続きを担当される方です。会員代表と同じ権限・機能を利用できます (事務担当者の設定は任意です)

### ※ 登録者とは

協会会員サービスの ID・パスワードをお持ちの方です 当年度および過去に会員代表等・協会役職者・事務担当者になられた方が登録されています 新たに会員代表等・事務担当者になる方は、登録が必要となります (2022 年度に新たに協会役職者になられた方は、事務局にて登録済みです)

### ※ 名簿閲覧者とは

会員代表の申請により、会員名簿の閲覧が可能になる方です(名簿修正や出欠回答はできません)

i 会員名簿で閲覧・公開される「人」に関する情報は、会員代表等および協会役職者のみです 会員代表等および協会役職者が存在しない事業所は、会員名簿に表示されません

## 2. 自会員情報編集に際しての留意点

- (1) 会員名に関する情報
  - 会員の正式名称として当協会内におけるすべての場面で使用されますので、よくご確認ください
     登記上の名称と通常使用される名称とに違いがある場合は、特にご留意ください
  - ② 英語表記の名称も同様ですので、ご留意ください
- (2) 事業所に関する情報
  - ① 事業所名・住所を必ず入力してください。事務所名がない場合は「- (全角マイナス)」を入力してください
  - ② 所在地の番地表示は、「- (全角マイナス)」で数字を連結する方式で統一しています
  - ③ 電話番号・FAX 番号は必須項目です。ただし、FAX 番号は公開されません
  - ④ 所在地が外国の会員は、会員名以外は英語で表記してください
  - ⑤ 会員代表等および協会役職者が存在しない事業所は、登録されても公開されません
- (3) 人に関する情報
  - 会員代表等および協会役職者の表示は必須です
     会員代表等および協会役職者以外の方は、登録されても公開されません
  - ② 部署名・役職名・氏名・電話番号及び協会の役職名(協会役員・専門委員会委員・プロジェクトメンバー・業種別部会幹事) を表示します
  - ③ 所属等の情報は、協会からの郵送物等発送に使用する情報となります 部署名は2階層まで表示できます。事業所名 – 部署名 – 役職名 – 氏名を適宜補ってください
  - ④ 個人の電話番号は任意項目です。登録いただいたメールアドレスは公開されません

## 3. 協会会員サービス ログイン方法

- (1)一般社団法人日本知的財産協会のホームページへアクセス http://www.jipa.or.jp/
- (2) 画面左上にある「協会会員サービス」のバナーをクリック

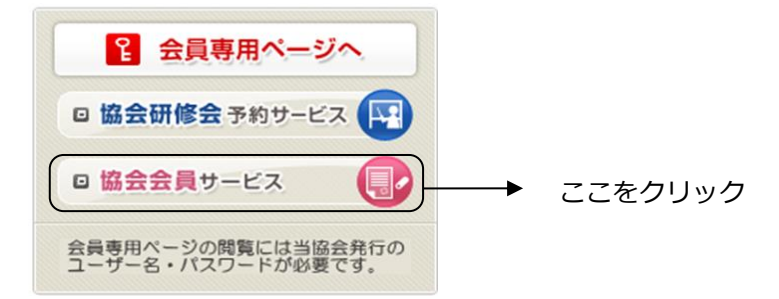

(3) 会員専用ホームページ用「ユーザー名」と「パスワード」を入力し、「OK」をクリック

| Windows セキュリティ                                                                                                    |                                     |
|----------------------------------------------------------------------------------------------------|-------------------------------------|
| The server www.jipa.or.jp is asking for your user name and<br>password. The server reports that it is from INPUT ID and<br>PASSWORD. |                                     |
| Warning: Your user name and password will be sent using basic<br>authentication on a connection that isn't secure.                   | <i>i</i> 2022 年度                    |
| <u>ユーザー名</u>                                                                                                    | ユーザー名: <b>jipa2022</b>              |
| ▶(スワード<br>図 資格情報を記憶する                                                                                                    | パスワード : qX3ZHtSa(※アルファベットは全て半角英数です) |
| <b>OK</b> キャンセル                                                                                                    | ·                                   |

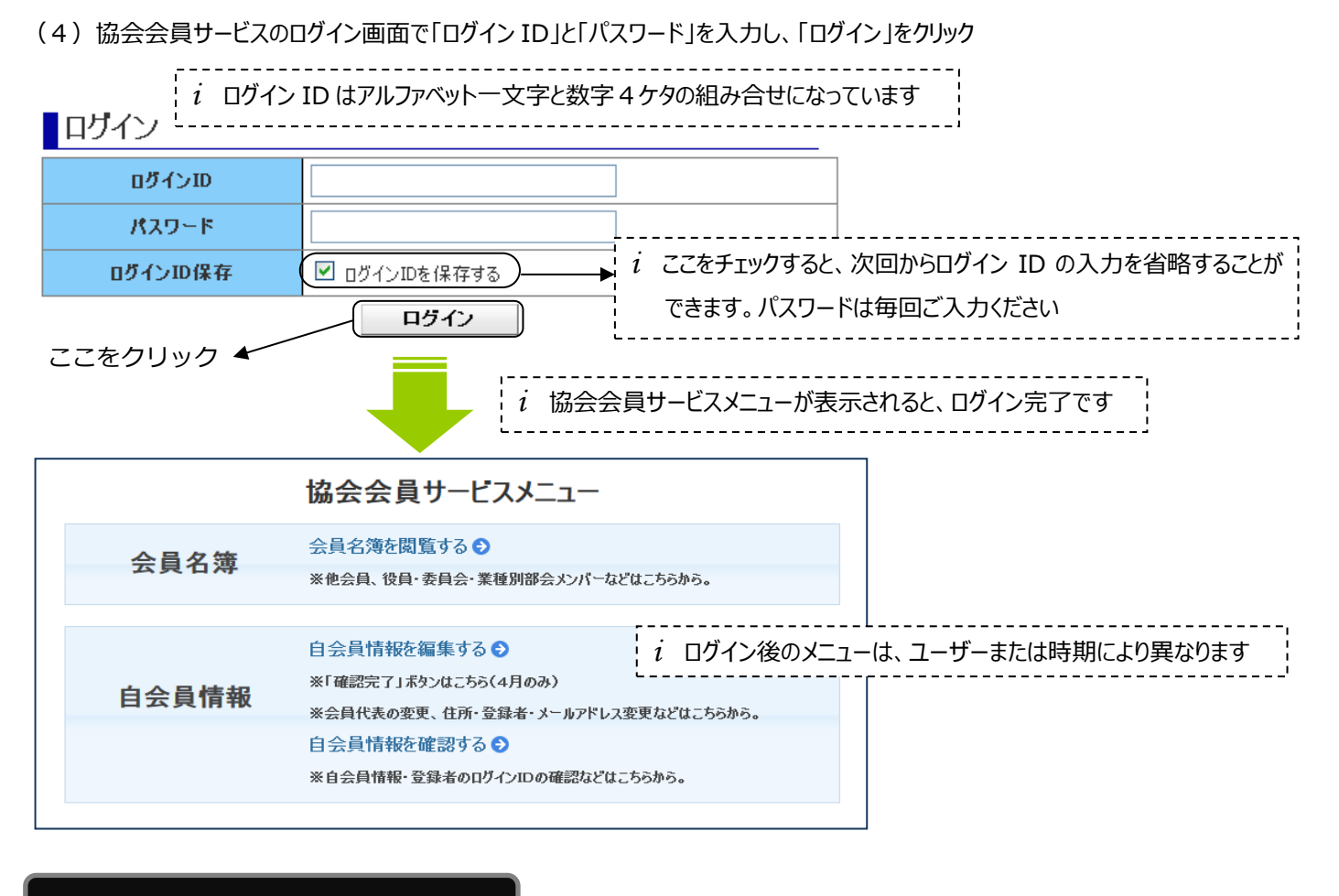

## 4. 会員名簿の閲覧

i 会員名簿を閲覧できる人は、会員代表、事務担当者、協会役職者、名簿閲覧者です
 i 名簿閲覧者登録の手順については、5.自会員情報の確認/編集 (7)名簿閲覧者の登録・変更(P.16)をご覧下さい

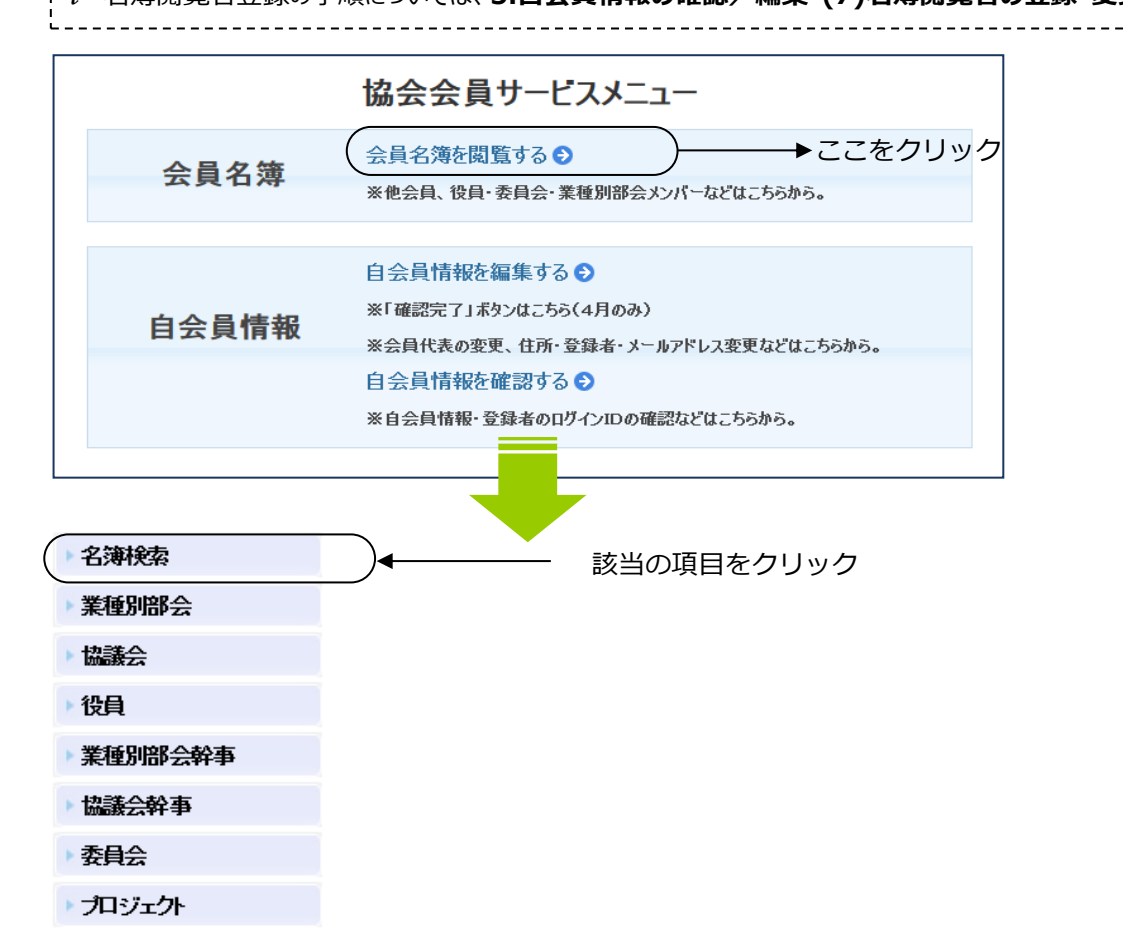

| 5. 自会員情報の確認/約                       | <b>編集</b>                |                                     |             |                                         |            |       |
|-------------------------------------|--------------------------|-------------------------------------|-------------|-----------------------------------------|------------|-------|
|                                     | 自会員情報を                   | 編集する 🔊 🔵 🛁                          |             | ここをクリッ                                  | ック         |       |
| 白스吕桂起                               | ※「確認完了」ボ                 | タンはこちら(4月のみ)                        |             |                                         |            |       |
| 日云貝頂報                               | ※会員代表の変                  | 更、住所・登録者・メーノ                        | レアドレス変更などは  | こちらから。                                  |            |       |
|                                     | 自会員情報を                   | 確認する 🔊 )                            | ▶ 石         | 宿認する場                                   | 易合は、ここを    | フリック  |
|                                     | ※自会員情報                   | 登録者のログインIDの確                        | 認などはこちらから。  |                                         |            |       |
|                                     |                          |                                     |             |                                         |            |       |
| 〈自会員情報を確認する>                        |                          |                                     |             | こ現在の会                                   | 会員名簿が表<br> | 示されます |
| 目的別メニュー                             |                          |                                     |             |                                         |            | (古版ム) |
| ▶ 会員情報を確認する                         |                          | 一般社団法人日                             | 本知的財産協      | 숲                                       |            | (果懱1) |
| ▶ 登録者情報を確認する                        |                          | Japan Intellectual Property         | Association |                                         |            |       |
| ▶ 名簿閲覧者を確認する                        |                          | (東京事務所)                             |             |                                         |            |       |
| ◎ その他のメニュー                          |                          | 〒100-0004 東京都千代田区<br>朝日生会太子町ビル1 08時 | 【大手町2-6-1   |                                         |            |       |
|                                     |                          | 朝日王叩八子町Cか18階<br>電話 03-5205-3321     |             |                                         |            |       |
| 〈自会員情報を編集する〉                        |                          | 専務理事                                | (代) 大手      | 町子                                      |            |       |
| 状態                                  |                          | 総務グループ                              |             |                                         |            |       |
|                                     |                          | 総務グループリーダー                          | 田代          | 千尋                                      | (特許第1委員)   |       |
|                                     |                          |                                     |             |                                         |            |       |
| ▶ 会員代表を変更する                         |                          |                                     |             |                                         |            |       |
| ▶ 事業所情報を追加・変更す                      | 13                       |                                     |             |                                         |            |       |
| 登録者情報を変更する                          |                          |                                     |             |                                         |            |       |
| <ul> <li>窓口E-mailアドレスを変更</li> </ul> | 「する                      | 編集したい                               | 項目をクリック     |                                         |            |       |
| > 会員名を変更する                          |                          |                                     |             |                                         |            |       |
| ▶ 事務担当者を変更する                        |                          |                                     |             |                                         |            |       |
| <ul> <li>名簿閲覧者を変更する</li> </ul>      |                          |                                     |             |                                         |            |       |
| <br>② その他のメ <sup>_</sup> ュー         |                          |                                     |             |                                         |            |       |
|                                     |                          |                                     |             |                                         |            |       |
|                                     |                          |                                     |             |                                         |            |       |
| 🥢 ※ 目的別メニューとは                       |                          |                                     |             |                                         | その他のメニュー   |       |
| 自会員情報の変更で主                          | Eなものをメニュー表               | 示しています                              |             | ▶ ∰                                     | 会員         |       |
| ガイドに従って手続きす                         | ることで変更が完了                | <b>~</b> いたします                      |             | E 4                                     | 登録者        |       |
| ※ 目的別メニューにかい                        | 変更については                  |                                     |             | ► f                                     | 名簿開覧者      |       |
| 「◎ その他のメニュー」                        | ~~~~~~~~~<br>(◎をクリックしプル・ | ダウン表示)から変更                          | 回してください     | Þæ                                      | 事業所        |       |
|                                     |                          |                                     |             | 1 I I I I I I I I I I I I I I I I I I I |            |       |
|                                     |                          |                                     |             |                                         | EAR BIRKS  |       |

協議会

## (1) 会員代表の変更

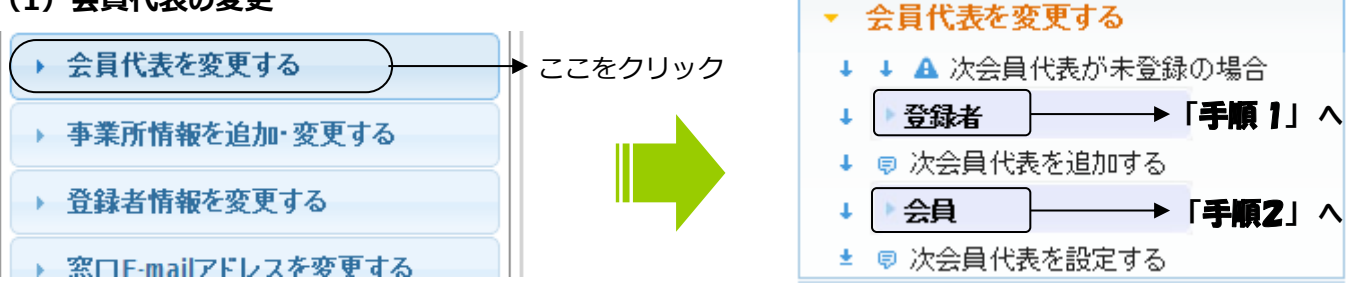

新しい会員代表が登録者に未登録の場合、「登録者」をクリックし手順1へ 新しい会員代表が登録者に登録されている場合、「会員」をクリックし手順2(P.8)へ進んでください

- !ご注意
  - ➢ 会員代表を変更するには、新しい会員代表の方が登録者に、すでに登録されている必要があります
  - > 会員代表が他業種代表、協議会代表を兼ねている場合、併せて変更してください(P.18,19)

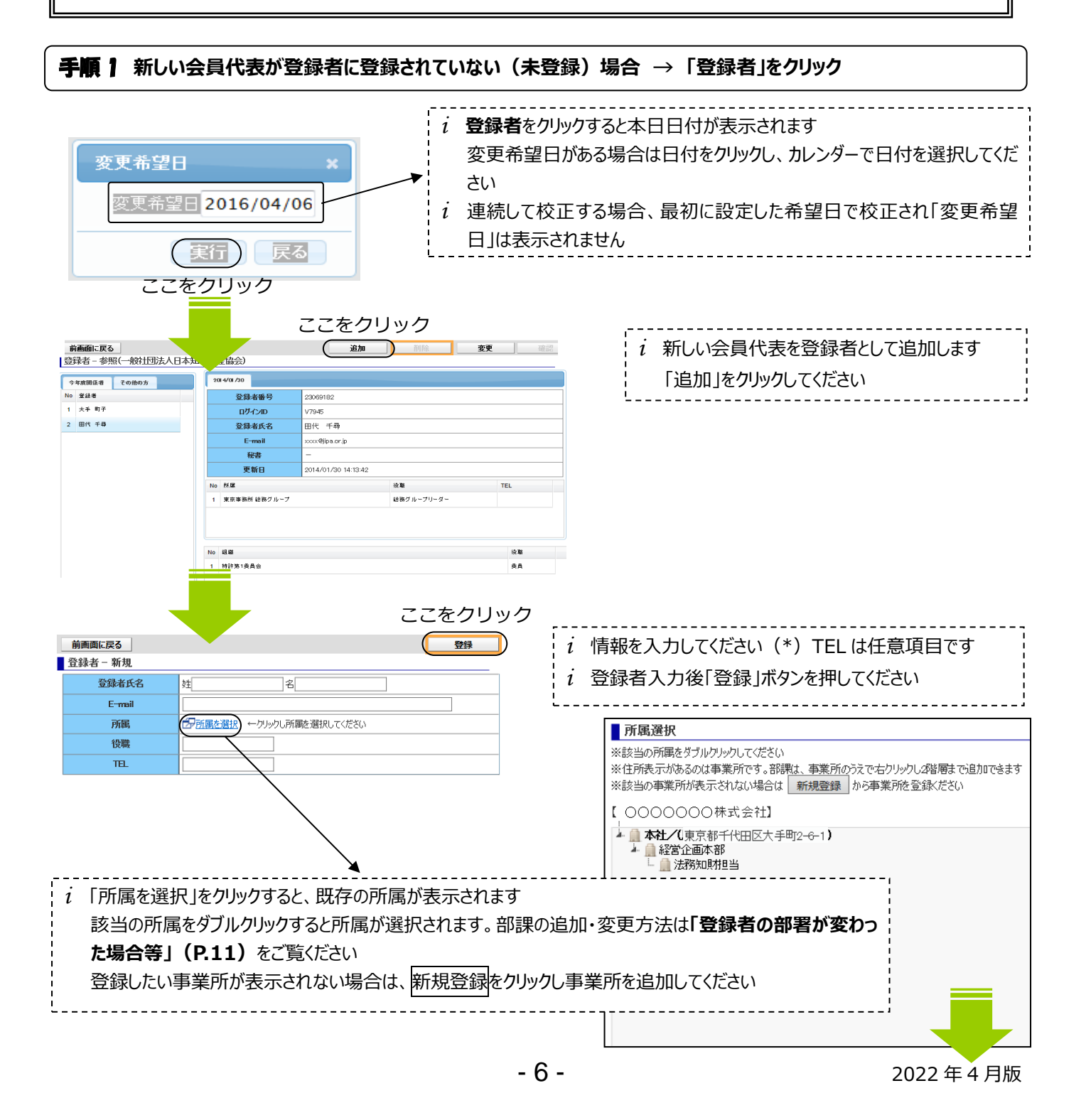

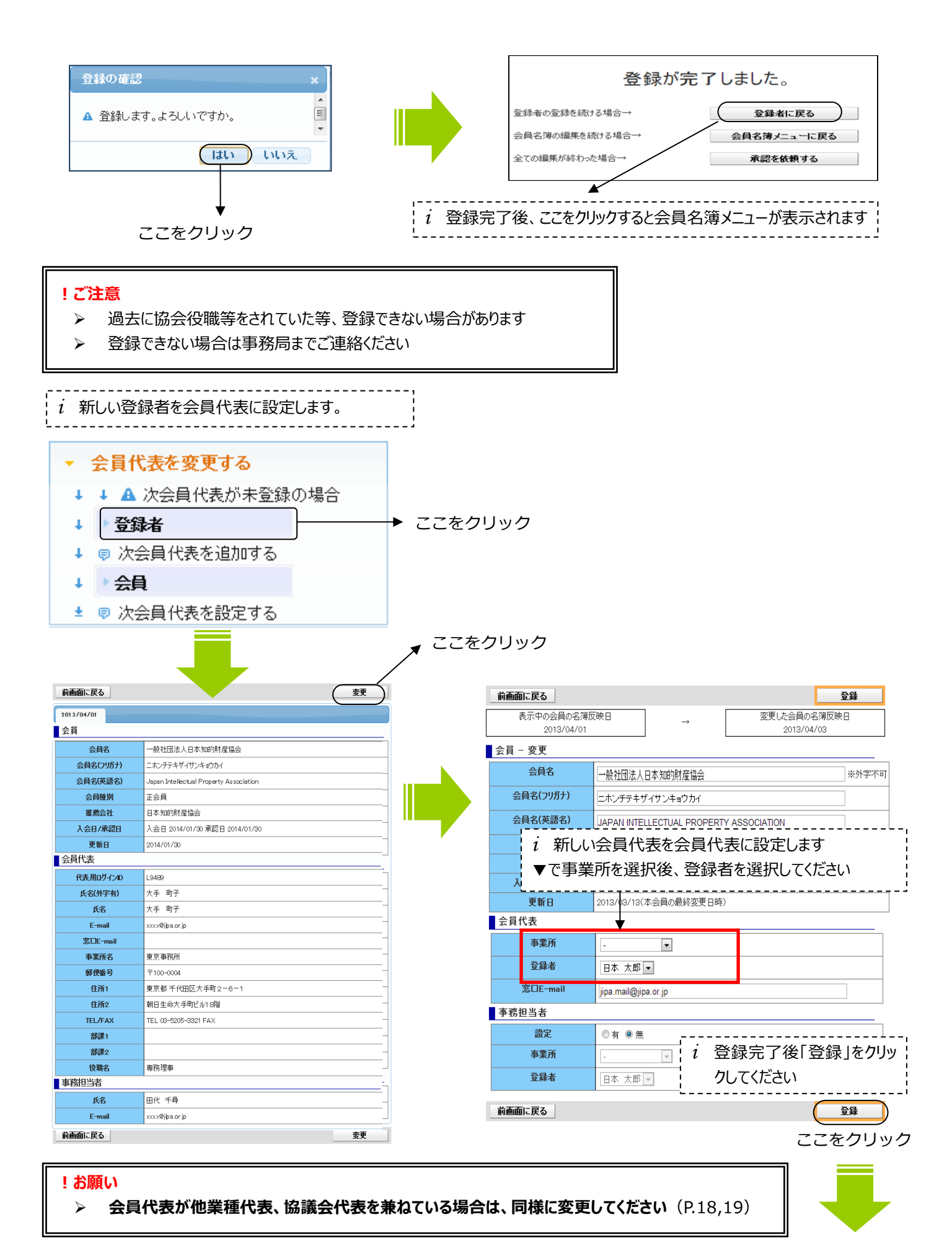

2022年4月版

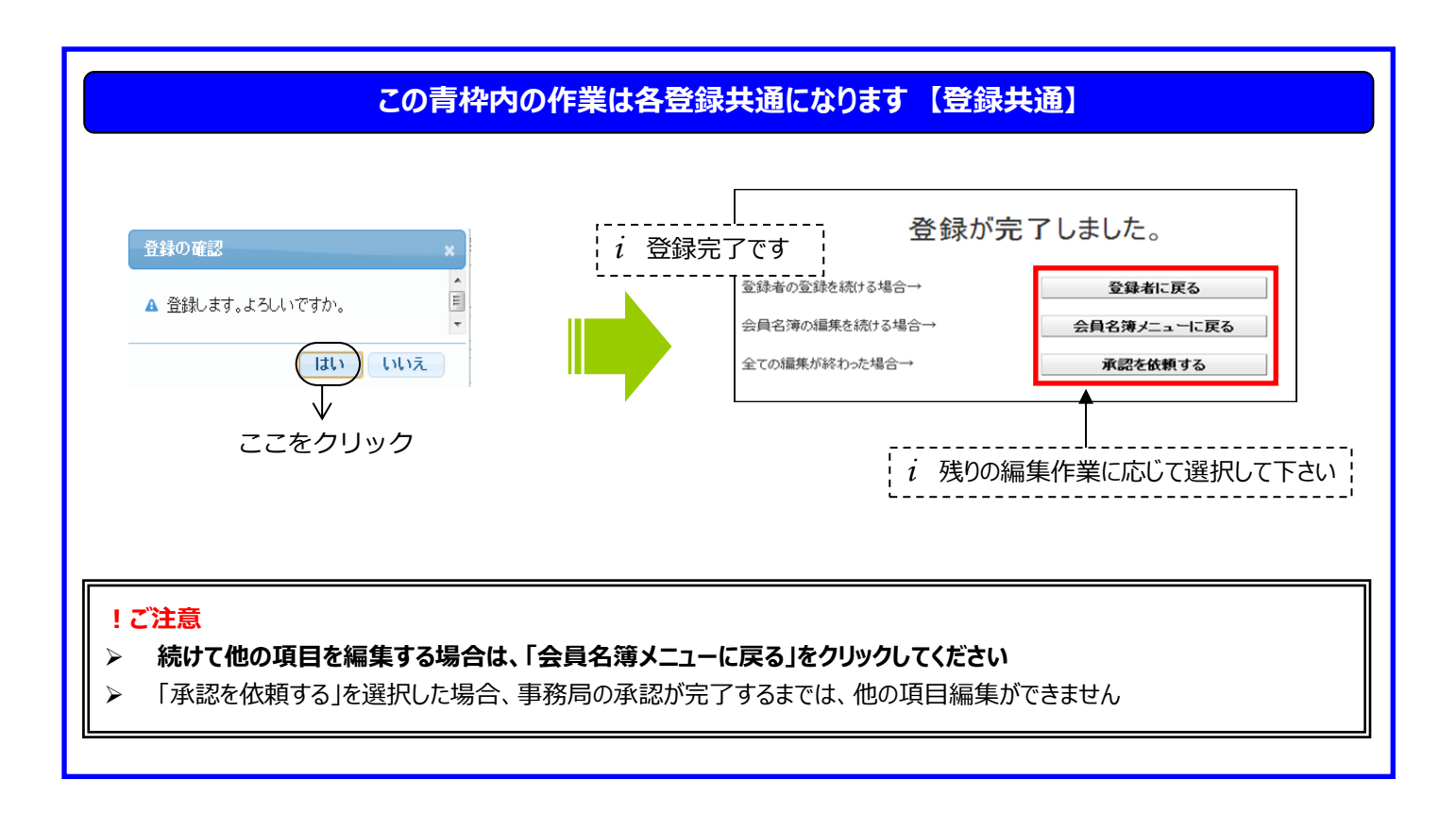

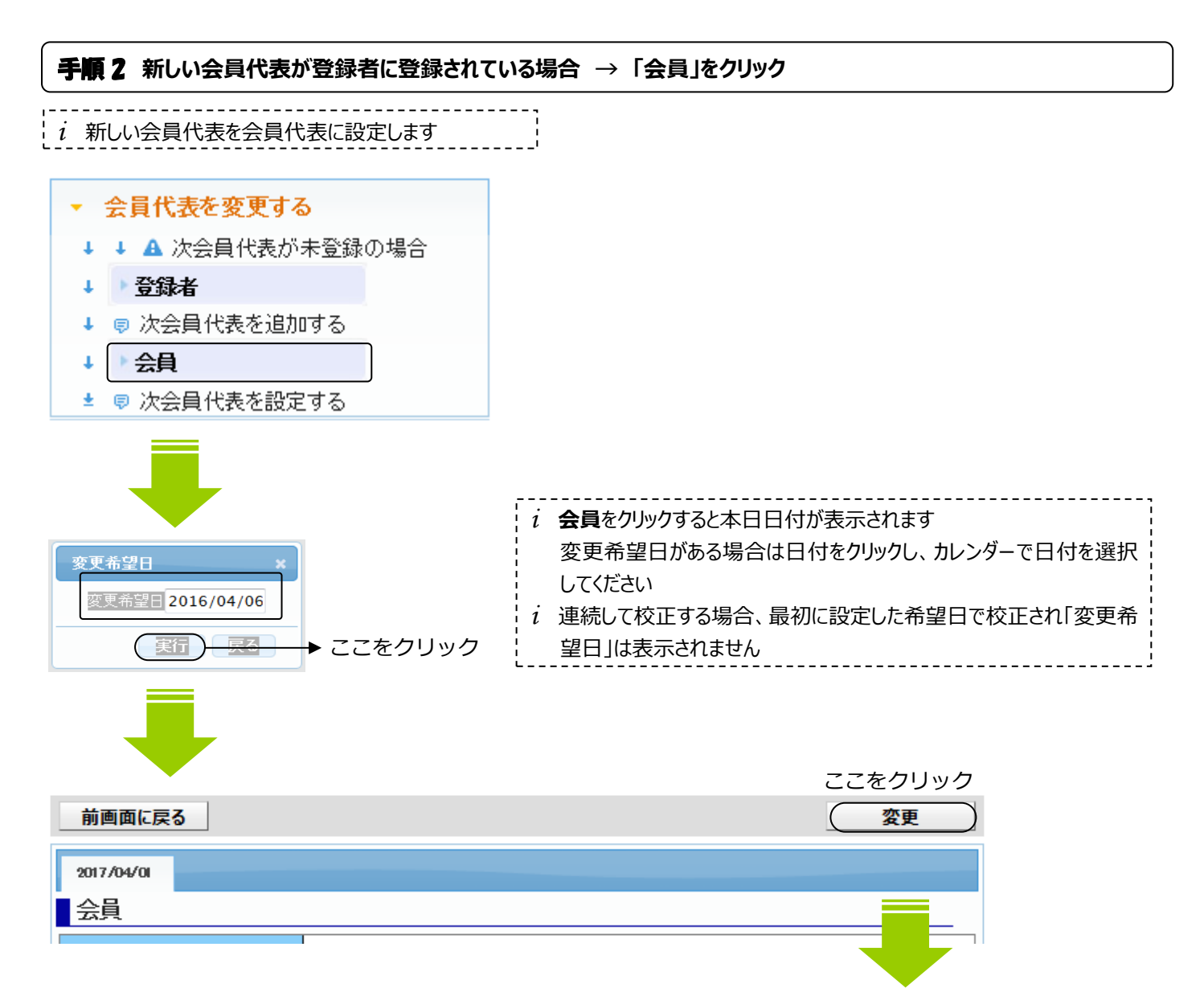

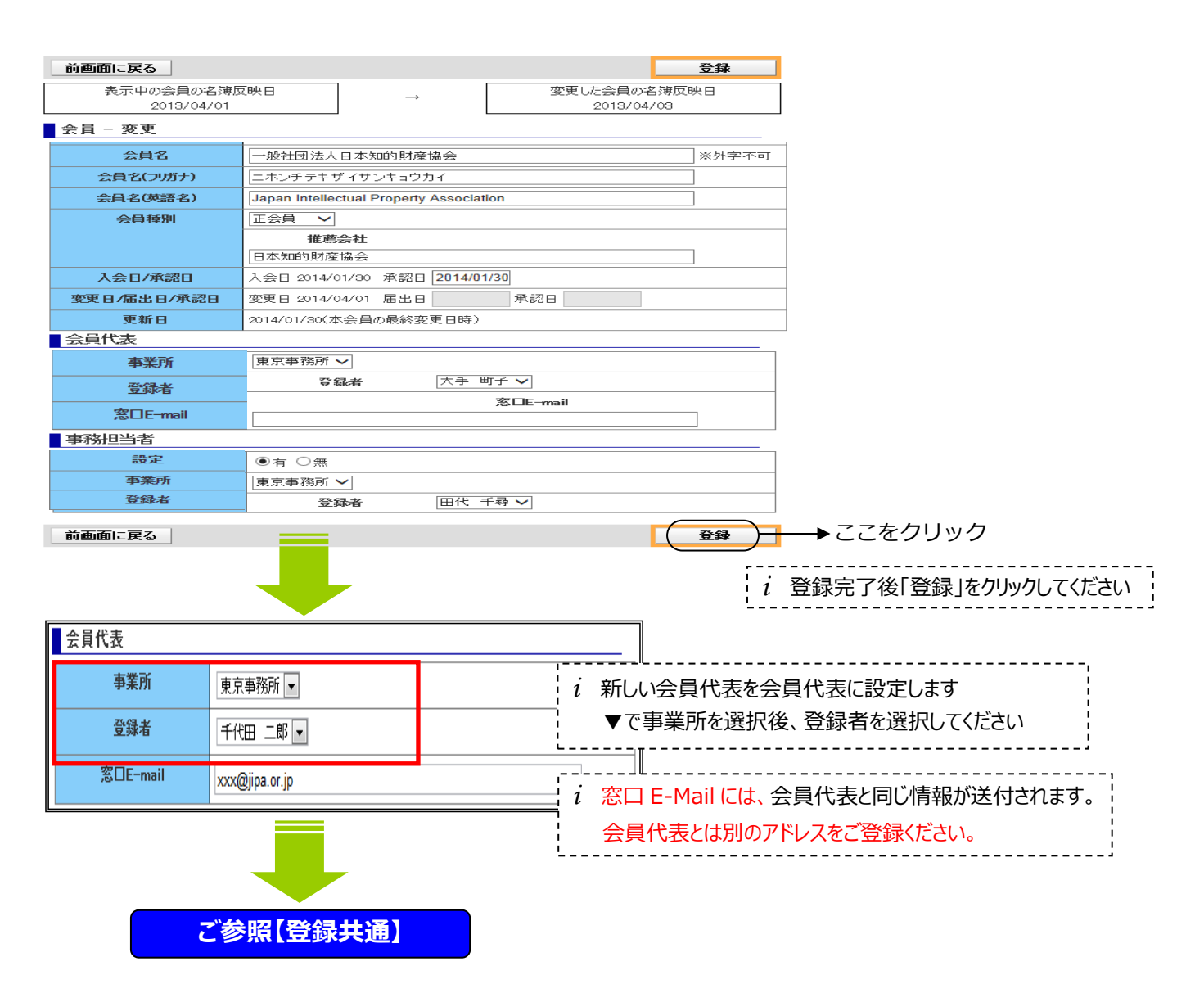

(2)事業所情報の追加/変更

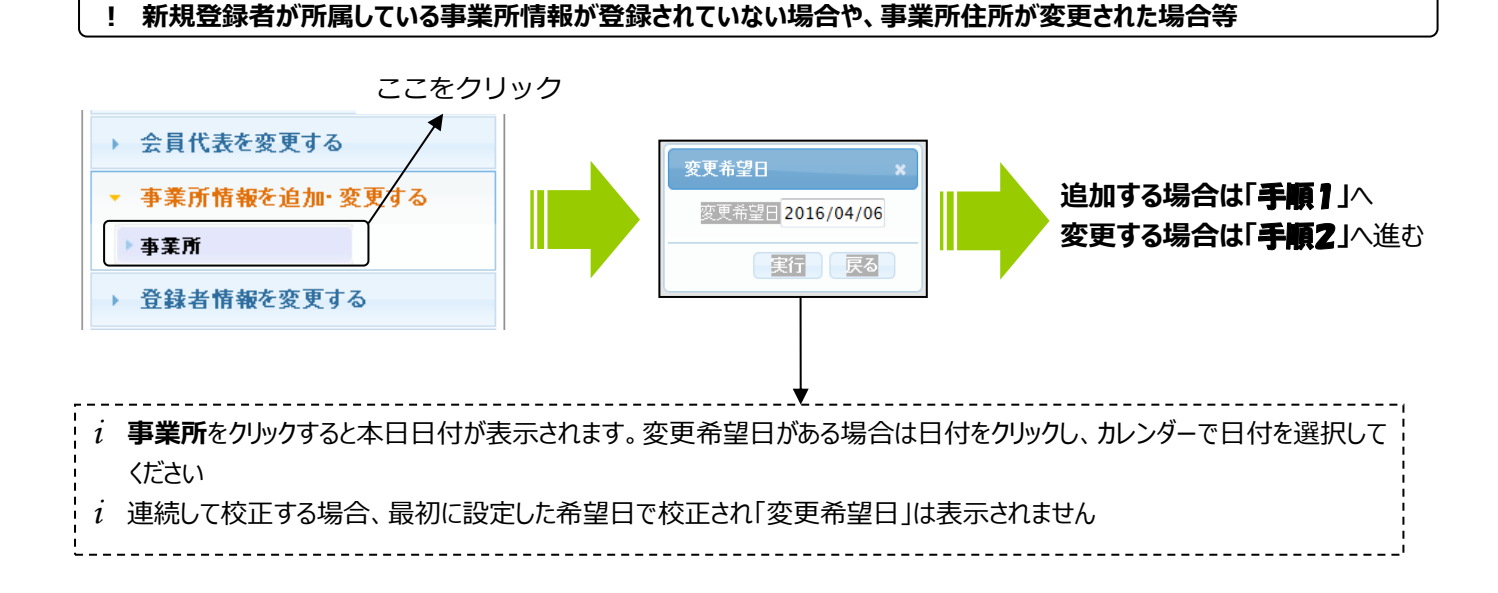

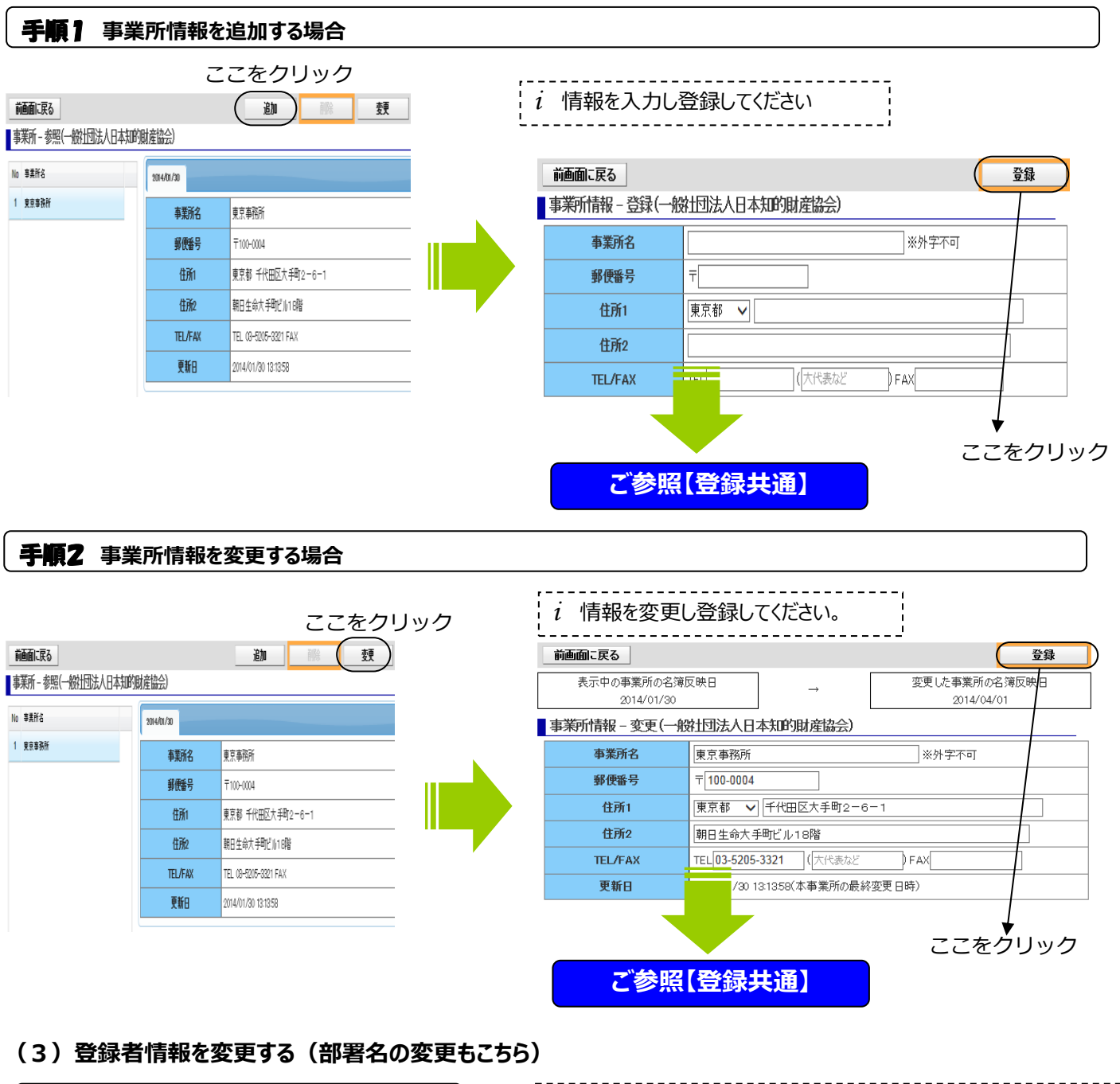

| 登録者の役職、メールアドレスが変わった場                                  | <b>洽等</b>              | i <b>登録者</b><br>があろ坊     | をクリックすると本            | 日日付が表示さ             | れます。変更希望<br>「日付を選択してく | <b>2日</b>      |
|-------------------------------------------------------|------------------------|--------------------------|----------------------|---------------------|-----------------------|----------------|
| <ul> <li>事業所情報を追加・変更する</li> <li>登録者情報を変更する</li> </ul> |                        | い<br><i>i</i> 連続し<br>更希望 | て校正する場合、<br>日」は表示されま | そのに設定した考<br>した。     | 希望日で校正され              | 「変             |
| ▶ 登録者<br>▶ 窓ロE-mailアドレスを変更する                          |                        |                          |                      |                     |                       |                |
| ここをクリック                                               | 前画面に戻る<br>■登録者 - 参照(一般 | 的过去日人去回时                 | 如産協会)                | 追加                  | 削除                    | <u>変更</u><br>/ |
|                                                       | 今年度明经书 子の他             | 10.5                     | 201 4/01 /30         |                     | /                     | /              |
|                                                       | No 登録者                 |                          | 登録者番号                | 23069182            |                       |                |
|                                                       | 1 大手 町子                |                          | ログインID               | V7945               | •                     |                |
|                                                       | 2 田代 千尋                |                          | 登録者氏名                | 田代千尋                | ここをクリッ                | クニ             |
| ,                                                     |                        |                          | E-mail               | xxxx@jipa.or.jp     |                       | -              |
| i 変更する登録者をクリックし、「変更」ボタン                               | シをクリックします              |                          | 秘書                   | -                   |                       |                |
| ·                                                     | ·                      |                          | 更新日                  | 2014/01/30 14:13:42 |                       |                |
|                                                       |                        |                          | No Prinz             |                     | 役職                    | TEL            |
|                                                       |                        |                          | a maa dulat          |                     | 緯砲灯山、ニザロニガニ           |                |
|                                                       | -                      | - 10 -                   |                      |                     | 2022年4月               | 版              |

2022年4月版

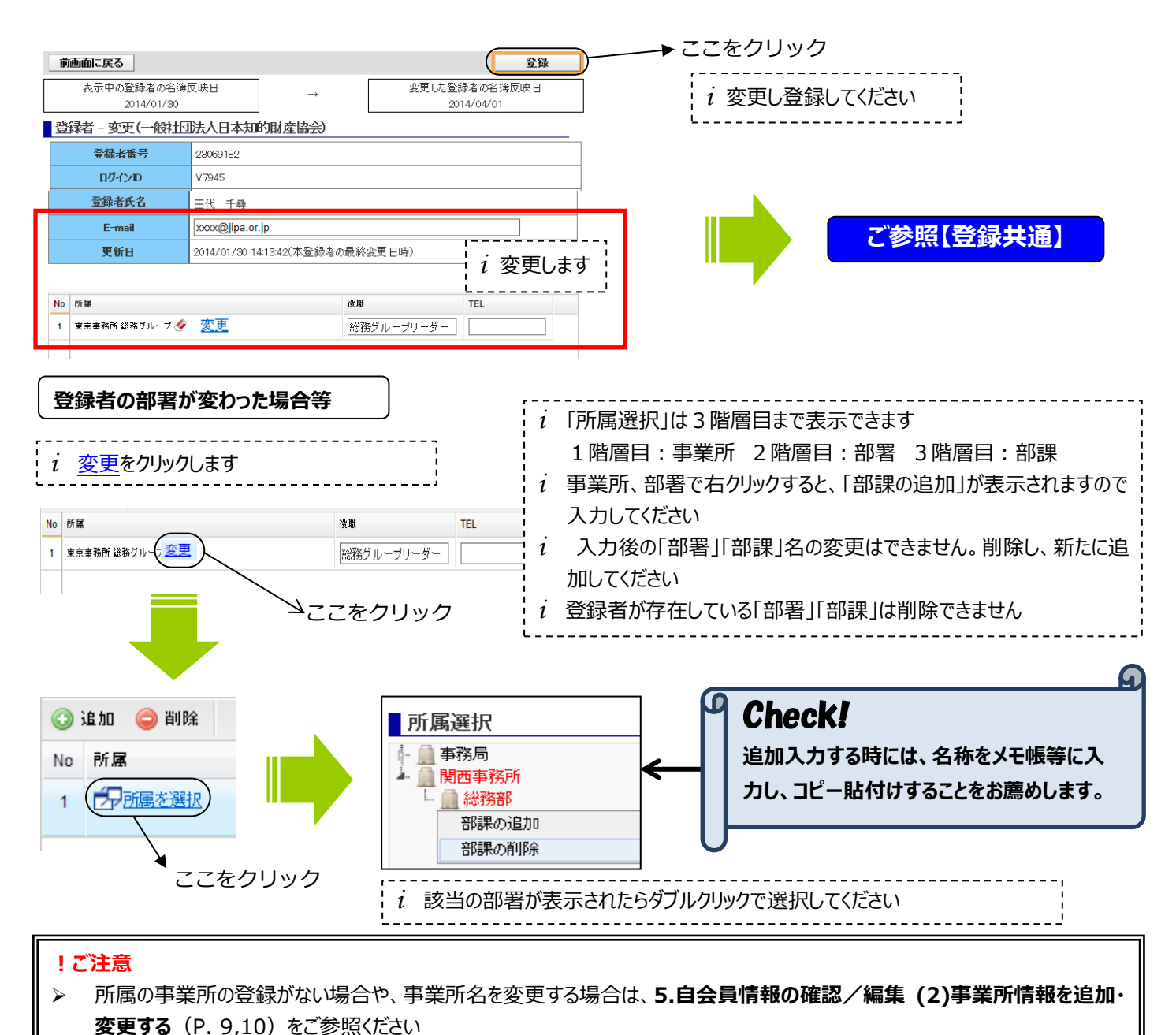

## (4)窓口 E-mail アドレスを登録・変更する

窓口 E-mail アドレスを登録する変更する場合 → 「会員」をクリック

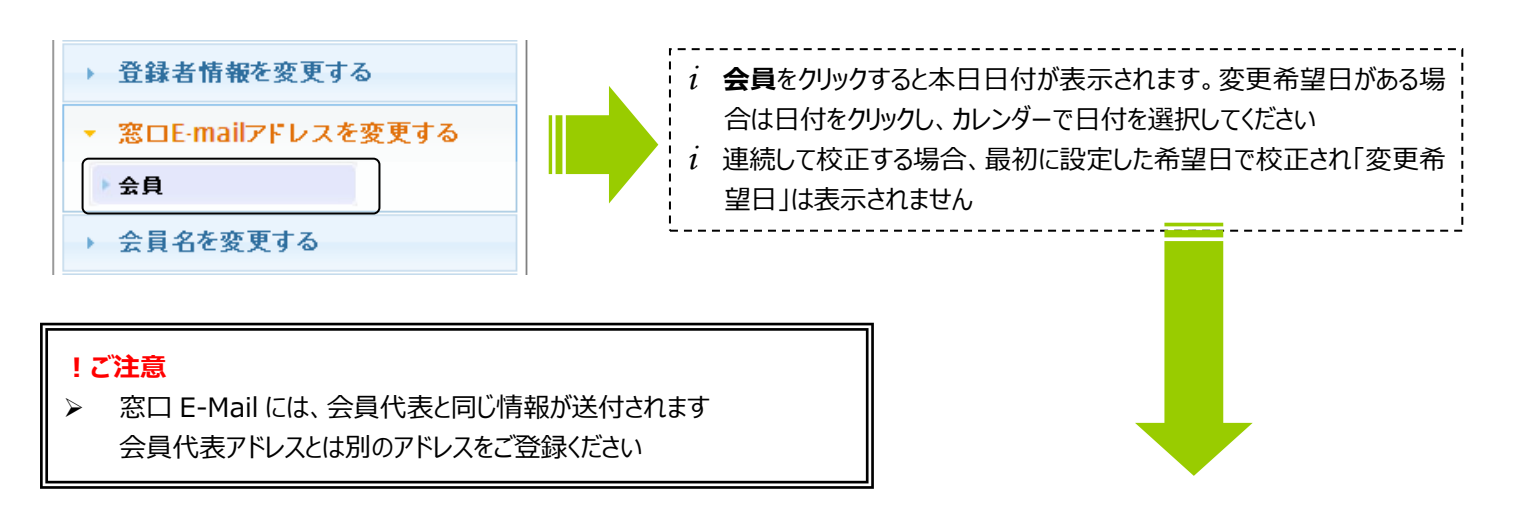

| 前画面に戻る                 |                                         | 変更                                | ここをクリック                               |                                        |
|------------------------|-----------------------------------------|-----------------------------------|---------------------------------------|----------------------------------------|
| 2013/04/01             |                                         |                                   |                                       |                                        |
| 会員                     |                                         |                                   |                                       |                                        |
| 会員名                    | 一般社团法人日本知的財產協会                          |                                   |                                       |                                        |
| 会員名(フリガナ)              | ニホンチテキザイサンキョウカイ                         |                                   | ▲ 今日代表                                |                                        |
| 会員名(英語名)               | Japan Intellectual Property Association |                                   | ARINA                                 |                                        |
| 会員種別                   | 正会員                                     |                                   |                                       |                                        |
| 推薦会社                   | 日本知的財産協会                                |                                   | ● ● ● ● ● ● ● ● ● ● ● ● ● ● ● ● ● ● ● | $\checkmark$                           |
| 入会日/承認日                | 入会日 2014/01/30 承認日 2014/01/30           |                                   |                                       |                                        |
| 更新日                    | 2014/02/20                              |                                   | ●●●●●●●●●●●●●●●●●●●●●●●●●●●●●●●●●●●●  |                                        |
| 会員代表                   | •                                       |                                   |                                       |                                        |
| 氏名                     | 大手 町子                                   | F.                                | 窓 <sup>田E-mail</sup> liipaxxmad       | oxx@iina or in                         |
| E-mail                 | >>>>®iipa.or.ip                         |                                   | jipuxxiiuu                            | ww@liba.or.jp                          |
| .⊗t⊡E-mail             | jipaxomadoxoo®jipa.or jp                |                                   |                                       |                                        |
| 事業所名                   | 東京事務所                                   |                                   |                                       |                                        |
| 郵便番号                   | 〒100-0004                               |                                   | : i 窓口 E-Mail に                       | アドレスを追加、または変更:                         |
| 住所1                    | 東京都 千代田区大手町2-6-1                        |                                   |                                       |                                        |
| 住所2                    | 朝日生命大手町ビル18階                            |                                   | し登録しくたさ                               | ()<br>()                               |
| TEL/FAX                | TEL 03-5205-3321 FAX                    |                                   | L                                     | ,                                      |
| 部課1                    |                                         |                                   |                                       |                                        |
|                        |                                         |                                   |                                       |                                        |
| 役職名<br>■ 末???tn )/: t/ | <b>専務理</b> 事                            |                                   |                                       |                                        |
| <b>争扮担当者</b>           |                                         |                                   | _                                     |                                        |
| R-8                    |                                         |                                   | <u>ن</u>                              | こをクリック                                 |
| E-mai                  | >>>>>>>>>>>>>>>>>>>>>>>>>>>>>>>>>>>>>>  |                                   | ·                                     | ×                                      |
|                        |                                         | 前画面に戻る<br>表示中の会員の名類<br>2013/04/01 | <sup>按</sup> 反映日 →                    | <b>登録</b><br>運した会員の名簿反映日<br>2013/04/03 |
|                        |                                         | 会員 - 変更                           |                                       |                                        |
|                        |                                         | 会員名                               | 一般社团法人日本知的財產協会                        | ※外字不可                                  |
|                        |                                         | 会員名(フリガナ)                         | ニホンチテキザイサンキョウカイ                       |                                        |
|                        |                                         | 会員名(英語名)                          | JAPAN INTELLECTUAL PROPERTY ASSOCIA   | TION                                   |
|                        |                                         | 会員種別                              | 正会員                                   |                                        |
|                        |                                         | 推薦会社                              |                                       |                                        |
|                        |                                         | 入会日/承認日                           | 入会日 1938/09/01 承認日 1938/09/01         |                                        |
|                        |                                         |                                   | 2013/03/13(本会員の最終変更日時)                |                                        |
|                        |                                         | 会員代表                              |                                       |                                        |
|                        |                                         | 事業所                               | -                                     |                                        |
|                        |                                         | 登録者                               |                                       |                                        |
| ~"↔                    | 四[梁结井]                                  | 窓口E-mail                          | jipa.mail@jipa.or.jp                  |                                        |
|                        | 黑豆或天坦                                   | 事務担当者                             |                                       |                                        |
|                        |                                         | 設定                                | ◎ 有 ◎ 無                               |                                        |
|                        |                                         | 事業所                               |                                       |                                        |
|                        |                                         | 登録者                               |                                       |                                        |
|                        |                                         | 32.97*8                           |                                       |                                        |
|                        |                                         | 前画面に戻る                            |                                       | 登録                                     |

(5)会員名を変更する

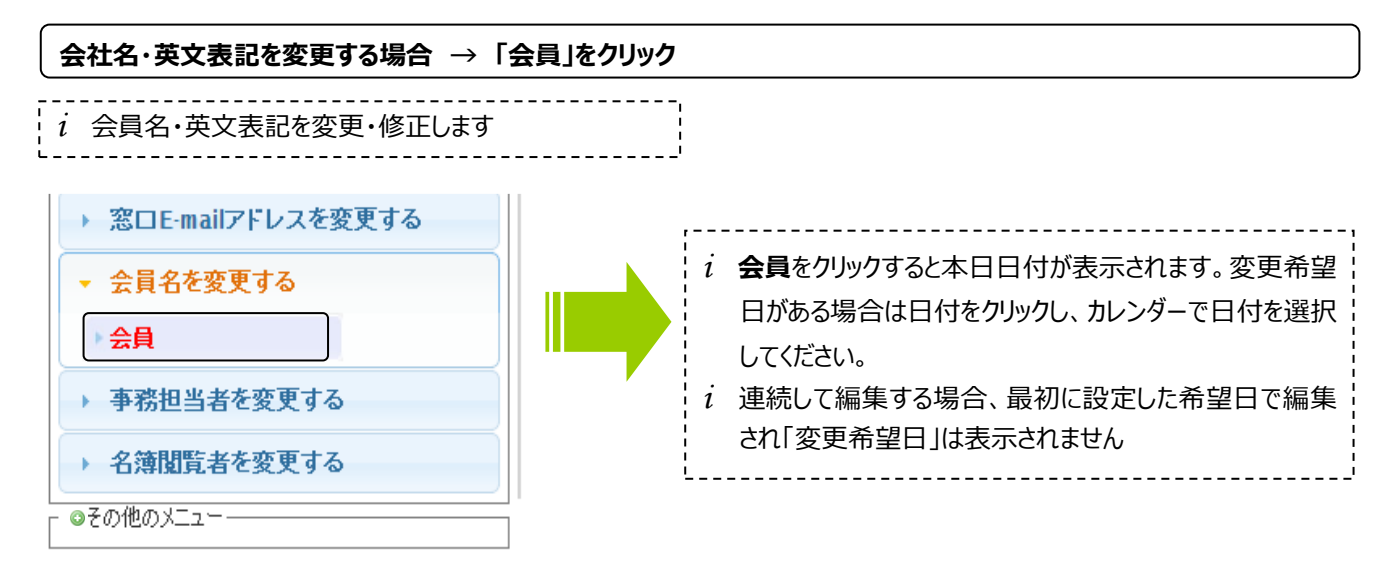

| 前画面に戻る           | (要                                      | ) | 前面面に定ろ               |               |                 |                                      | 咨稳                                    |
|------------------|-----------------------------------------|---|----------------------|---------------|-----------------|--------------------------------------|---------------------------------------|
| 2013/04/01<br>会員 |                                         |   | 表示中の会員の名簿 2013/04/01 | 反映日           | ] →             | 変更した会員の名<br>2013/04/                 | ····································· |
| 会員名              | 一般社团法人日本知的財產協会                          |   |                      |               | 1               |                                      |                                       |
| 会員名(フリガナ)        | ニホンチテキザイサンキョウカイ                         |   |                      |               |                 |                                      |                                       |
| 会員名(英語名)         | JAPAN INTELLECTUAL PROPERTY ASSOCIATION |   | 云貝石                  | 一般社団法         | 长人日本知的財産協会      |                                      | ※外字不可                                 |
| 会員種別             | 正会員                                     |   | 会員名(フリガナ)            | ーホンチテキ・       | f イサンキョウカイ      |                                      |                                       |
| 推薦会社             |                                         |   |                      |               | 7172142/01      |                                      |                                       |
| 入会日/承認日          | 入会日 1938/09/01 承認日 1938/09/01           |   | 会員名(英語名)             | JAPAN INTE    | LLECTUAL PROPER | TY ASSOCIATION                       |                                       |
| 更新日              | 2013/03/13                              |   |                      | 正全員           |                 |                                      |                                       |
| 会員代表             |                                         | _ |                      | ILAR          |                 |                                      |                                       |
| 代表用ログインID        | T8047                                   |   | <b>雅</b> 鷹会社         |               |                 |                                      |                                       |
| 氏名               | 日本 太郎                                   |   | 入会日/承認日              | ¦i 変          | 更になる個所          | 所を修正してくた                             | ごさい                                   |
| E-mail           | jipa.j@jipa.or.jp                       |   | 更新日                  |               | 45元月10月27日1月    | • <i>,</i> – – – – – – – – – – – – – |                                       |
| 窓口E-mail         | jipa.mail@jipa.or.jp                    |   | ▲日代主                 |               |                 |                                      |                                       |
| 事業所名             | -                                       |   | 云貝八衣                 |               |                 |                                      |                                       |
| 郵便番号             | 〒100-0004                               |   | 事業所                  | •             | •               |                                      |                                       |
| 住所1              | 東京都 千代田区大手町2-6-1                        |   |                      |               |                 |                                      |                                       |
| 住所2              | 朝日生命大手町ビル18階                            |   | 豆科伯                  | 日本太郎          |                 |                                      |                                       |
| TEL/FAX          | TEL 03-5205-3321 FAX                    |   | 窓口E-mail             | jipa.mail@jij | pa.or.jp        |                                      |                                       |
| 部課1              |                                         |   | at attinuk t∕        |               |                 |                                      |                                       |
| 部課2              |                                         |   | 予務也当者 1              | 1 登録          | 完了後 登録          | 録」をクリックして                            | ください _                                |
| 役職名              | 理事                                      |   | 設定 – –               | ਹਿਆ ਿਙ        |                 |                                      |                                       |
| 事務担当者            |                                         |   | 事業所                  |               |                 |                                      |                                       |
| 氏名               |                                         |   |                      |               |                 |                                      |                                       |
| E-mail           |                                         |   | 登録者                  | 日本 太郎         | *               |                                      |                                       |
| 前画面に戻る           | 変更                                      |   | 前面面に戻る               |               |                 |                                      | 否錄                                    |
|                  |                                         |   |                      |               |                 | ~ ~ ;                                |                                       |
|                  |                                         |   | ご参照【登                | 録共道           |                 |                                      | エンワック                                 |

## !ご注意

 $\triangleright$ 

会員名(フリガナ)は必ず社名のみご入力下さい。フリガナの最初の文字で名簿掲載順が決まりますので、 「カブシキカイシャ」「トッキョギョウムホウジン」等の法人格名は、「会員名(フリガナ)」欄には入力しないでください

## (6)事務担当者を登録・変更する

事務担当者が登録者に登録されていない場合、「登録者」をクリックし**手順 1**を確認ください 新しい事務担当者が登録者に登録されている場合、「会員」をクリックし**手順2**(P.15)を確認ください

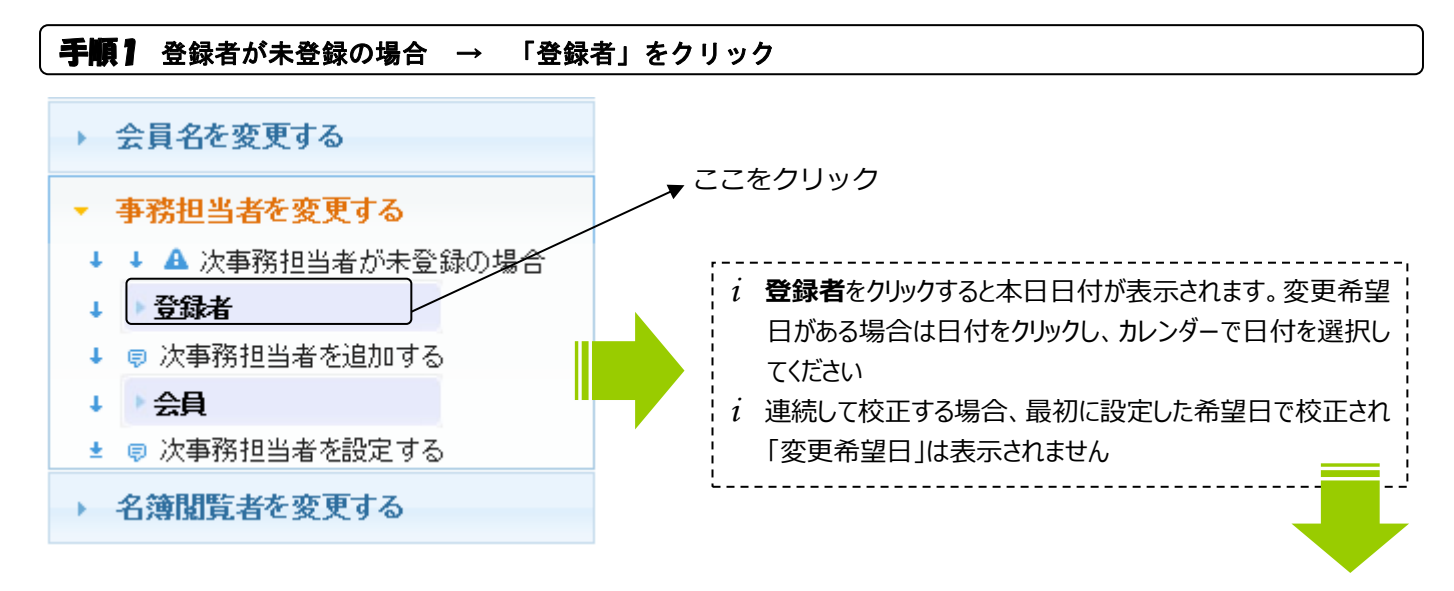

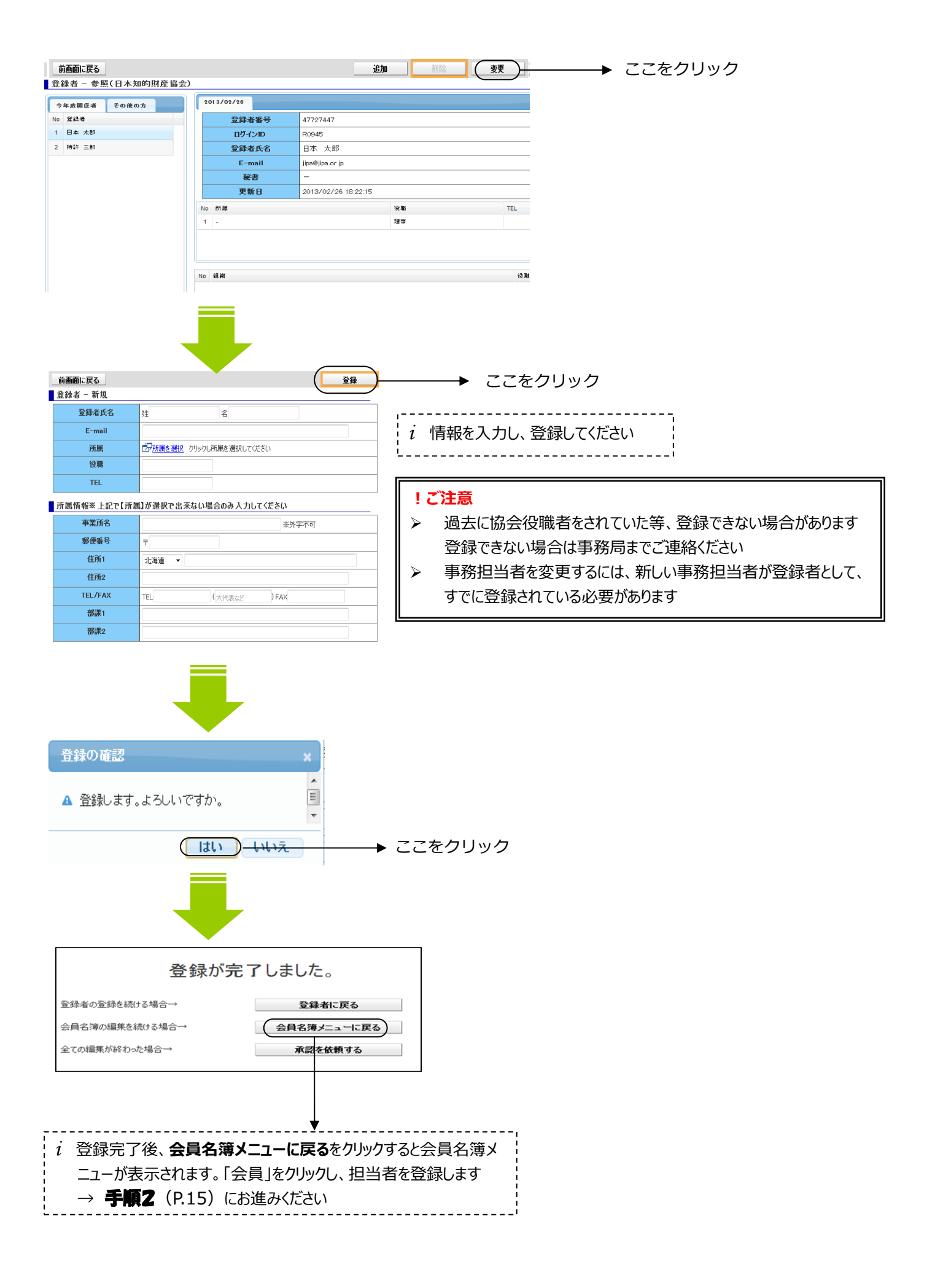

## **手順2** 登録者が登録されている場合 → 「会員」をクリック

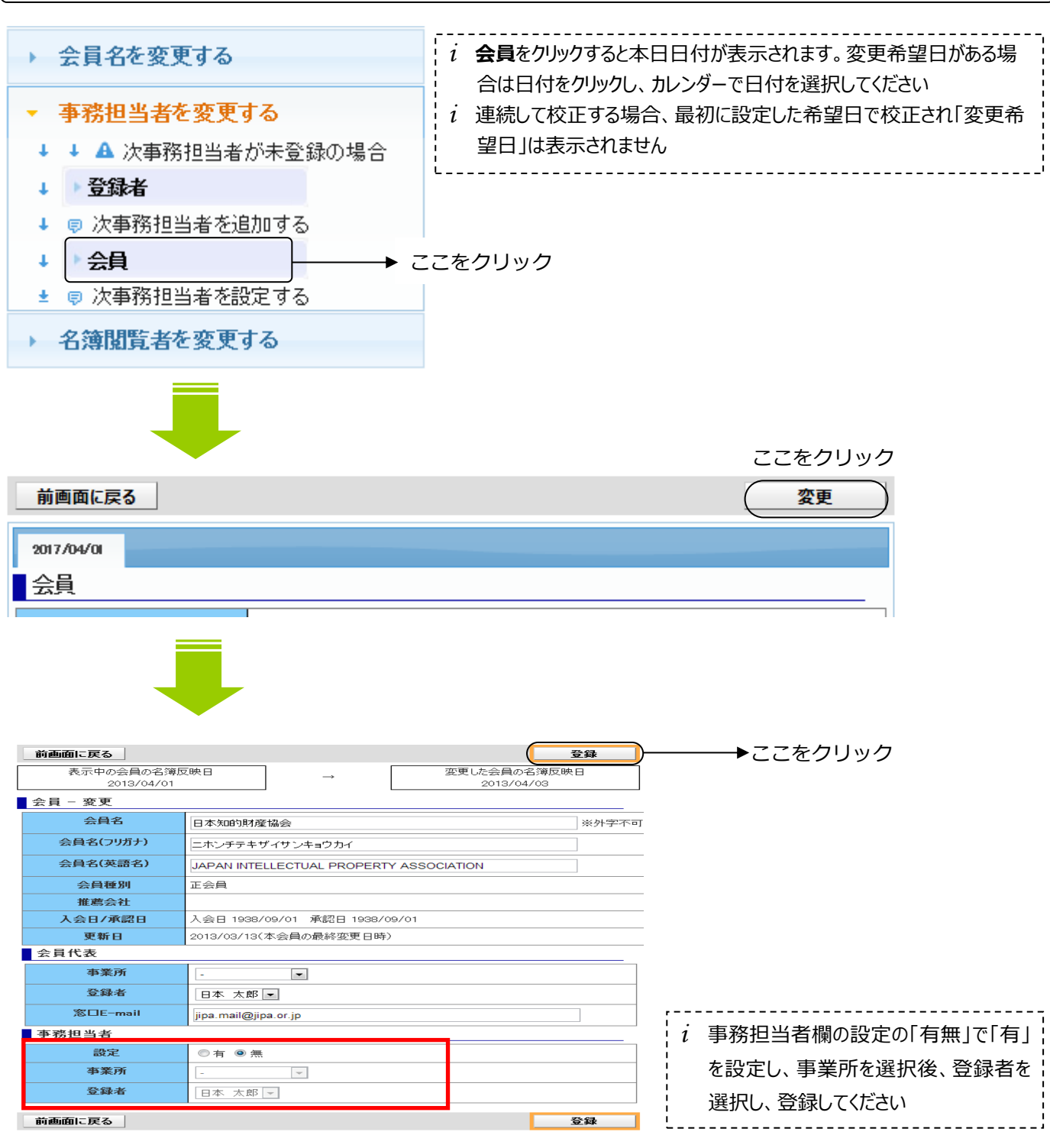

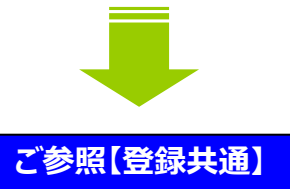

2022年4月版

## (7) 名簿閲覧者の登録・変更

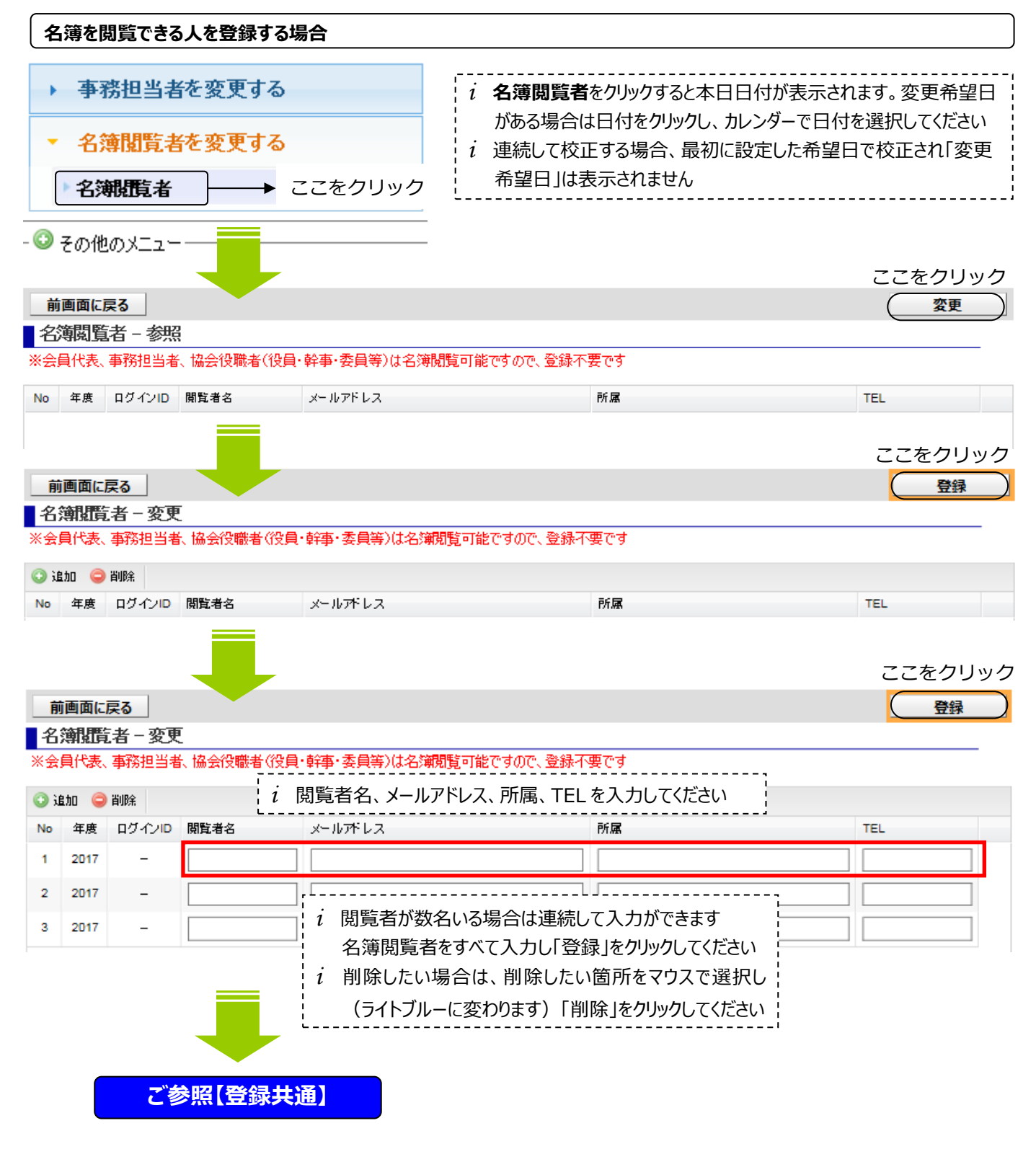

## ※ 名簿閲覧者に登録すると

登録したメールアドレス宛に、ログインID・仮パスワードのお知らせが送付されます

### !ご注意

### > 名簿閲覧者は、年度ごとの登録となります

- 登録完了後~翌年度名簿公開までの間、閲覧することができます
- > 会員代表等、協会役職者は名簿閲覧が可能ですので、ご登録の必要はありません

## 6. 名簿表示順の変更(\*正会員のみ)

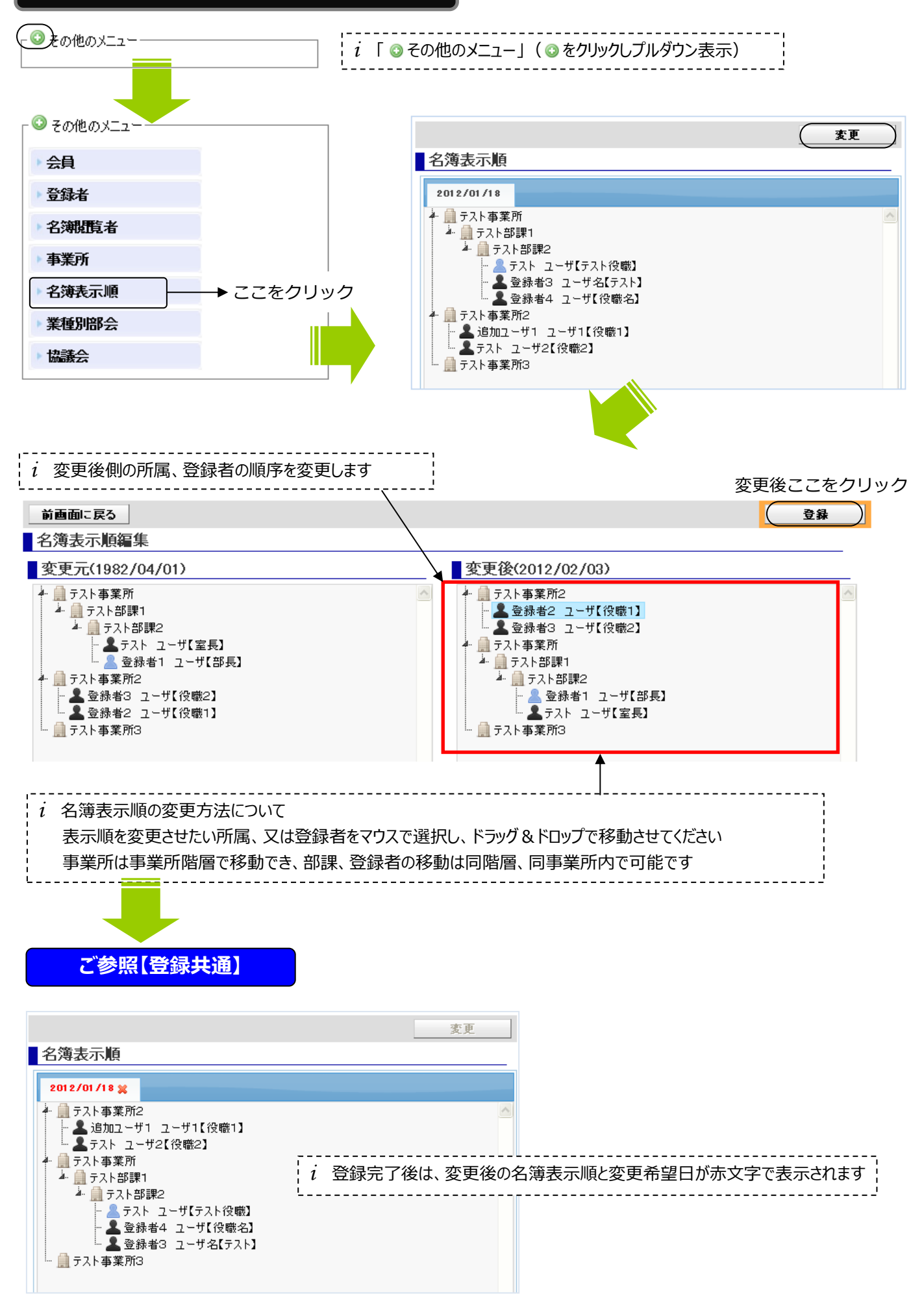

## 7. 他業種別部会の代表変更(\*正会員のみ)

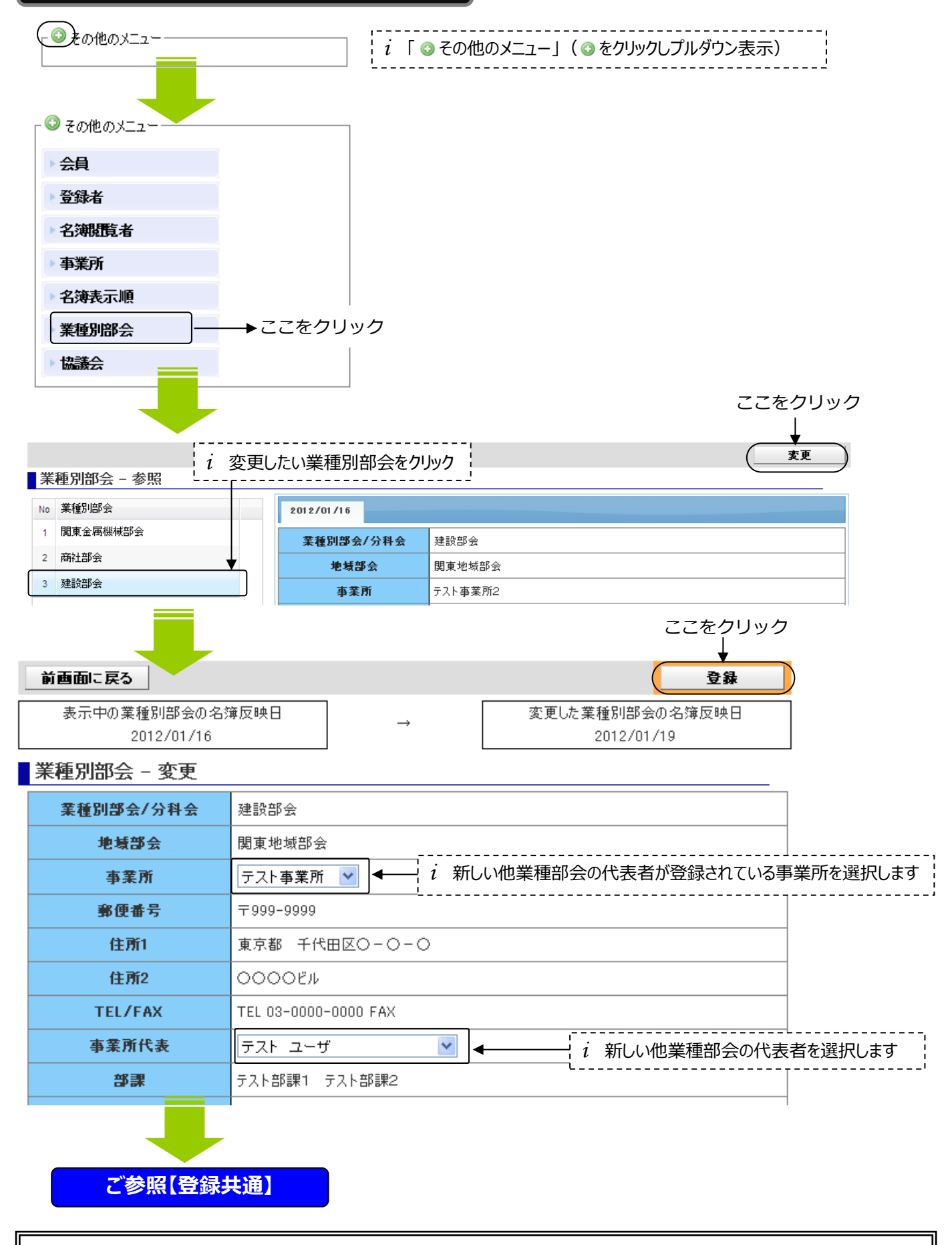

### !ご注意

こちらの画面で変更できる内容は、他業種部会の代表者のみです 所属する業種別部会、地域部会の変更を希望される場合、別途手続きが必要となりますので事務局へご連絡ください

## 8. 協議会の代表変更(\*協議会所属正会員のみ)

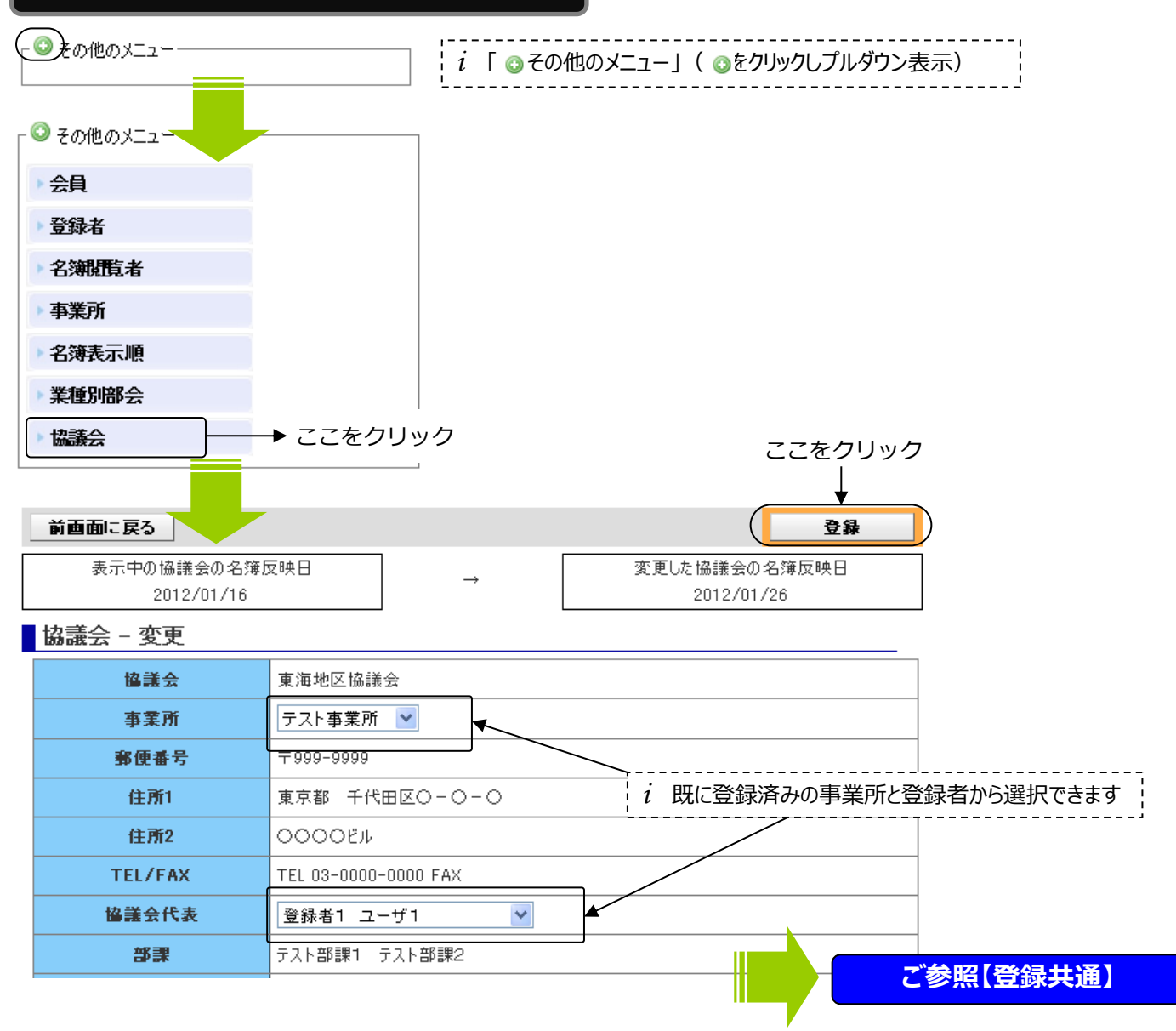

## 9. 全ての編集が終了したら「承認依頼」をクリック

| <ul> <li>:ご注意</li> <li>会員の方から承認の依頼を受けて、事務局で内容を確認し、変更箇所を承認する流れとなります</li> <li>都度、承認依頼は出来ますが(手順2)、一度、承認依頼をされると事務局の承認完了が終わるまで、一時的に名簿の<br/>編集ができなくなります。「承認依頼」は、すべての変更が完了してからクリック(手順1)してください</li> </ul> |  |  |  |  |  |  |  |
|----------------------------------------------------------------------------------------------------|--|--|--|--|--|--|--|
| 手順2 都度承認依頼をする場合                                                                                                    |  |  |  |  |  |  |  |
| 登録が完了しました。<br>会員の登録を続ける場合→ 会員に戻る<br>会員名簿の編集を続ける場合→ 会員名簿ノニューに戻る<br>全ての編集が終わった場合→ <b>飛送依頼する」</b> をクリック                                                                                              |  |  |  |  |  |  |  |
|                                                                                                    |  |  |  |  |  |  |  |

## 10. 業種別部会・協議会出欠回答方法(\*正会員・協議会所属正会員のみ)

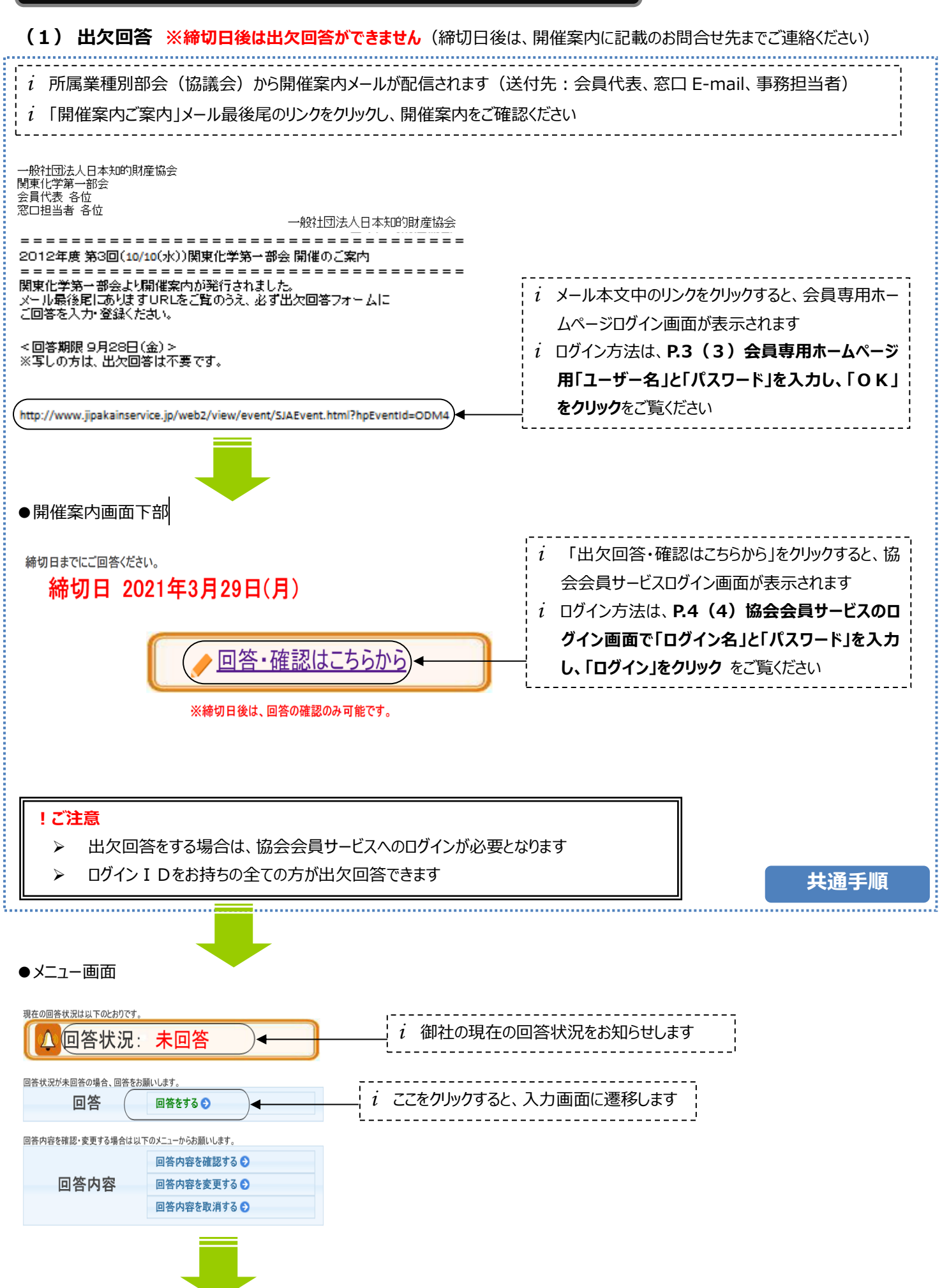

|                                                                                                    | <mark>(*)</mark> の項目は必須入                                                 | <br>カ項目です。入力後、「確                                                   | 認」をクリックしてください                                                       |                            |
|----------------------------------------------------------------------------------------------------|--------------------------------------------------------------------------|--------------------------------------------------------------------|---------------------------------------------------------------------|----------------------------|
|                                                                                                    |                                                                          |                                                                    | 確認                                                                  |                            |
|                                                                                                    | No III - Co Z                                                            |                                                                    | FERO                                                                | 4                          |
|                                                                                                    | 確認 元 ſ                                                                   |                                                                    |                                                                     |                            |
|                                                                                                    | 必要項目を入力の上、「確認」ボタ<br>複数回答する場合は、1名分ずつ                                      | ンを押してください。<br>入力してください(回答完了後に、続けて登録                                | き出来ます)。                                                             |                            |
|                                                                                                    | 回答(*)は入力必須項目です                                                           | 0                                                                  |                                                                     |                            |
|                                                                                                    | No. 内容                                                                   |                                                                    |                                                                     |                            |
|                                                                                                    |                                                                          |                                                                    |                                                                     | 音せ元のみの入力となります              |
|                                                                                                    | 計 細寺(*)は人力必須項目で<br>No. 内容                                                | す。<br>回答                                                           | <br>                                                                |                            |
|                                                                                                    | 1 氏名(*)                                                                  |                                                                    | <u>回答クリア</u>                                                        |                            |
|                                                                                                    | <ol> <li>2 参加者氏名(フリガナ)(*)</li> <li>3 懇親会(*)</li> </ol>                   |                                                                    | <u>回答りリア</u><br>回答りリア                                               |                            |
|                                                                                                    | 4 部署(*)                                                                  |                                                                    | <u>回答クリア</u>                                                        |                            |
|                                                                                                    | 5 メールアドレス(*)                                                             |                                                                    | 回答クリア                                                               |                            |
|                                                                                                    | 6 確認用メールアドレス(*)<br>7 備考                                                  |                                                                    |                                                                     | i 回答クリア、クリアをクリック           |
|                                                                                                    | 1 JH 73                                                                  |                                                                    |                                                                     |                            |
|                                                                                                    | 本件問い合わせ先回答完                                                              | :了後、確認メールをお送りします。担当者より                                             | 0問い合わせする場合があります。                                                    |                            |
|                                                                                                    | 氏名(*)<br>連絡失(メールアドレフ)(*)                                                 |                                                                    | <u></u>                                                             | i 削除でさより                   |
|                                                                                                    | 通知ルバールアドレスパー                                                             |                                                                    |                                                                     | ~                          |
| メニューへ戻る                                                                                                    |                                                                          |                                                                    | ( 確認                                                                | ] ← ここをクリック                |
| 戻る        入力     #2       (回答用)     (回答用)       (回答用)     (回答用) <th>スイ<br/>客様確認し、問題なければ「回答完了」ボシンを押して<br/></th> <th></th> <th><ul> <li>i 入力内容を確認し</li> <li>「回答完了」ボタンを</li> <li>ここをクリック</li> </ul></th> <th>して、間違えがなければ<br/>をクリックしてください</th> | スイ<br>客様確認し、問題なければ「回答完了」ボシンを押して<br>                                      |                                                                    | <ul> <li>i 入力内容を確認し</li> <li>「回答完了」ボタンを</li> <li>ここをクリック</li> </ul> | して、間違えがなければ<br>をクリックしてください |
| !ご注意 このペ                                                                                                    | −ジでは、回答が完了                                                               | しておりませんのでご注意く                                                      | ださい                                                                 |                            |
| i 回答<br>i 送信                                                                                                    | 答完了後、内容確認メ<br>話先:①会員代表、事<br>回答が完了しました                                    | ールが送信されます<br>務担当者、窓口 E-ma                                          | il、②ログイン者、③本件問合せ                                                    | 先                          |
| 会員代表、ログイン者、本付<br>メールが届かない場合は、╕                                                                                                    | 牛問い合わせ先に、確認メールを送信しま<br>事務局 (kaiin-service@jipa.or.jp)までご連<br>続けて参加者を登録する | したのでご確認<ださい。<br>絡ください。<br>↓  ・  ・  ・  ・  ・  ・  ・  ・  ・  ・  ・  ・  ・ | 続けて参加者を登録する場合は<br>クリックして下さい。入力画面に遷                                  | 「続けて参加者を登録する」を<br>軽します     |
|                                                                                                    | メニューへ戻る 終了                                                               |                                                                    |                                                                     |                            |

## (2)回答内容の確認

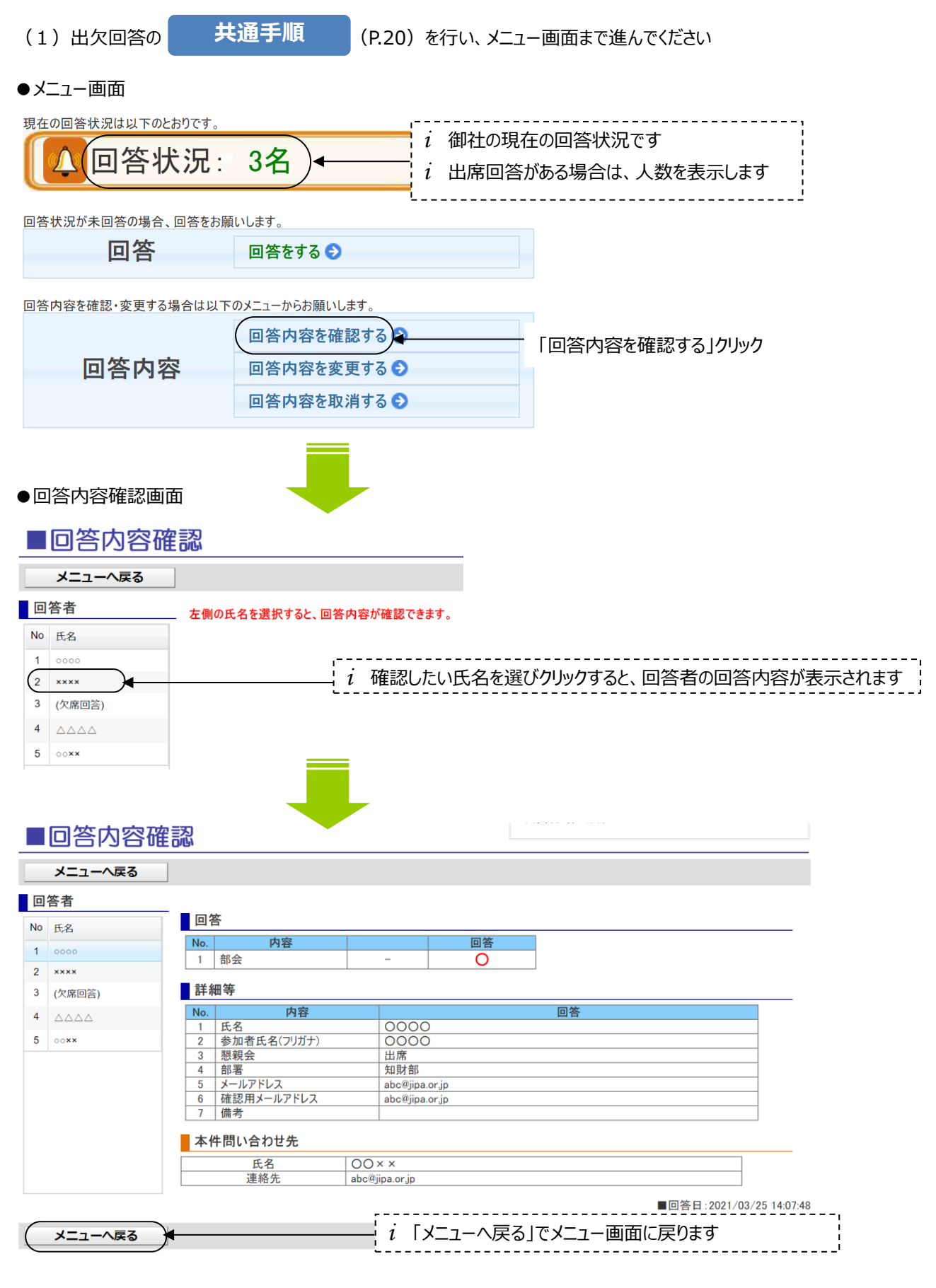

!ご注意

回答内容を変更するには、メニュー画面に戻り、「回答内容を変更する」をクリック(変更方法は次ページを参照ください)

## (3) 回答内容変更 ※締切日後は出欠内容変更ができません (開催案内に記載のお問合せ先までご連絡ください)

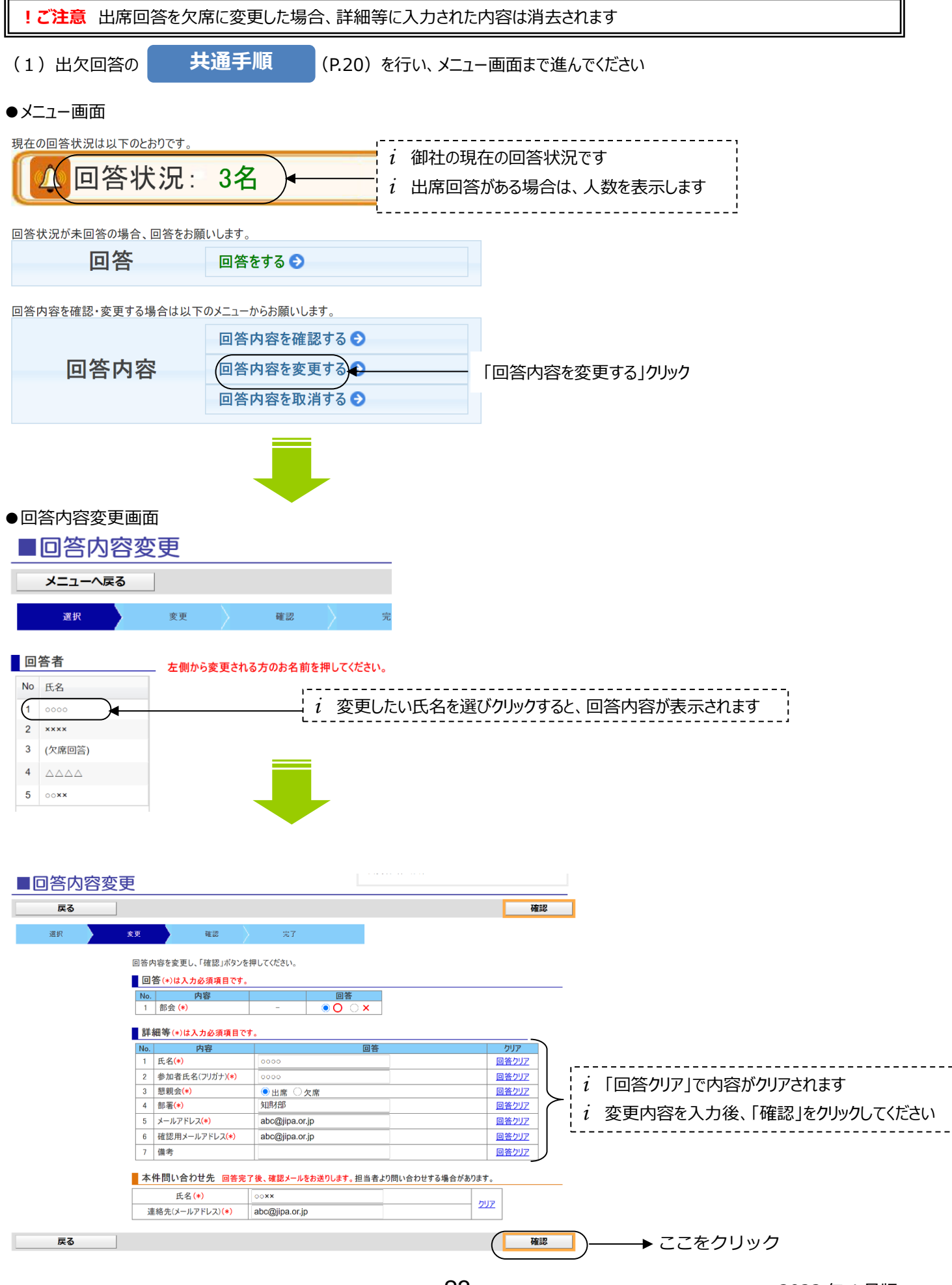

2022年4月版

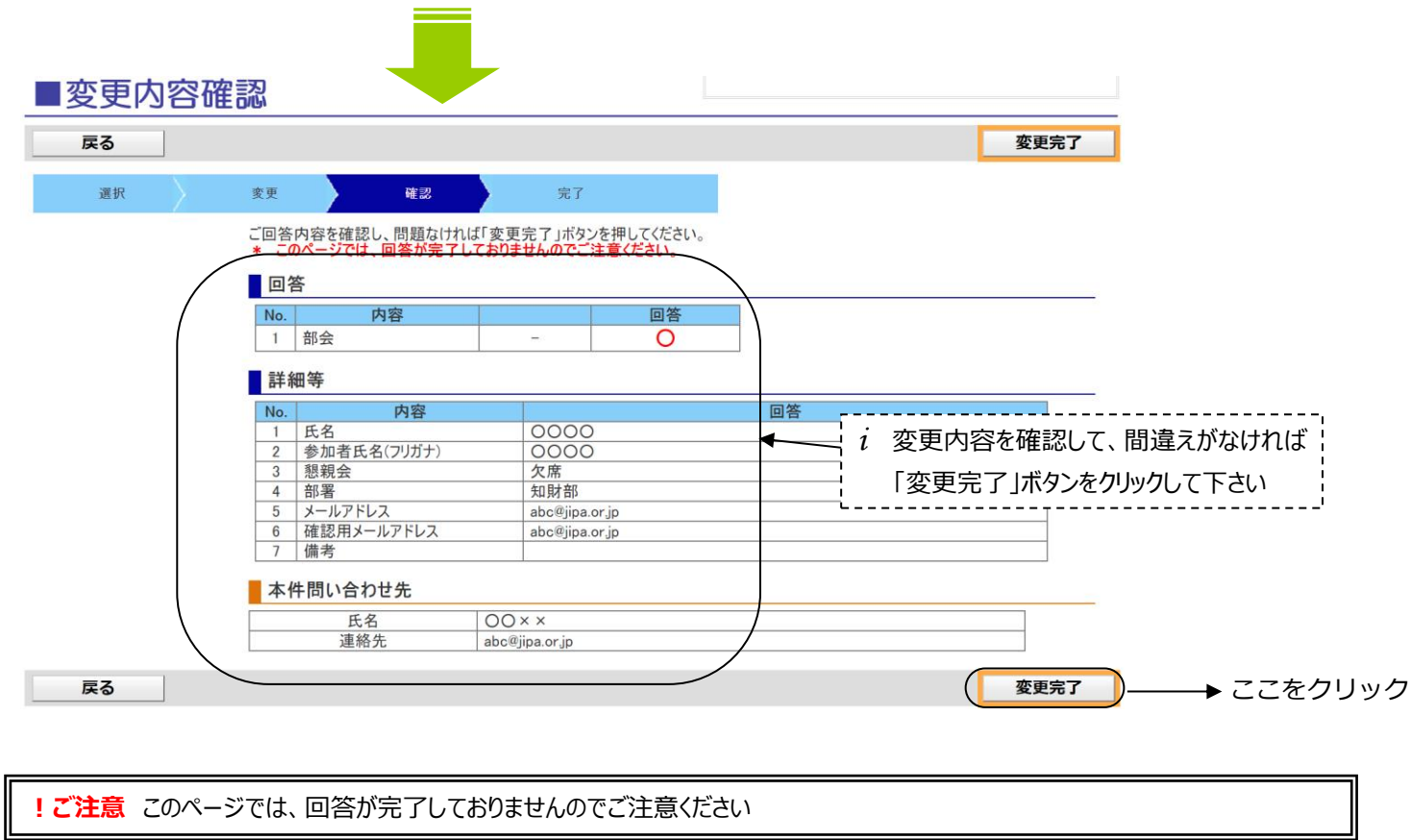

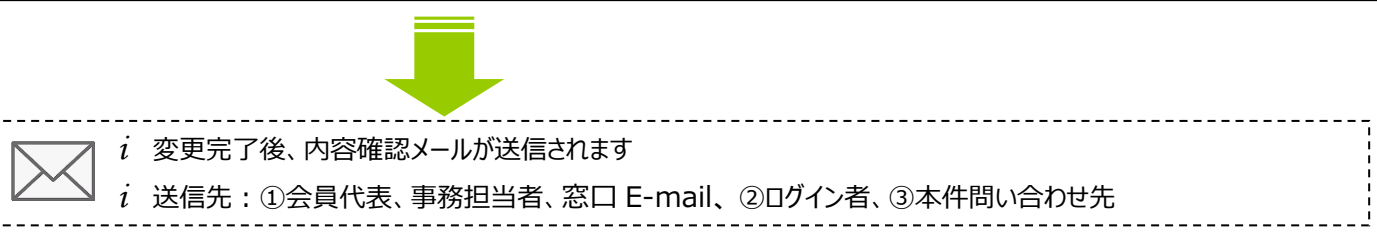

## 変更が完了しました

会員代表、ログイン者、本件問い合わせ先に、確認メールを送信しましたのでご確認ください。 メールが届かない場合は、事務局(kaiin-service@jipa.or.jp)までご連絡ください。

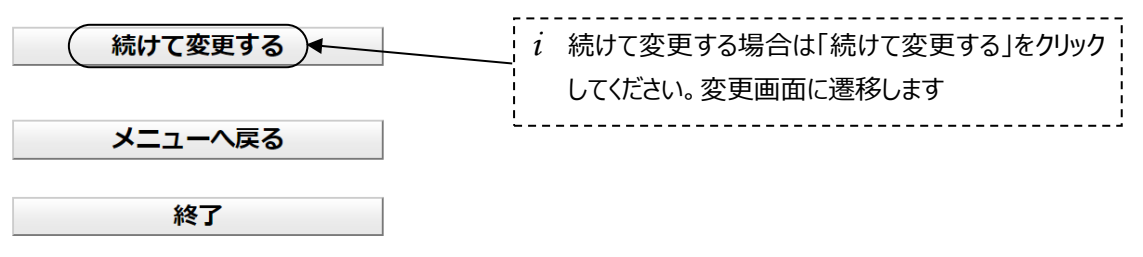

## (3) 回答内容取消 ※締切日後は回答内容の取消はできません (開催案内に記載のお問合せ先までご連絡ください)

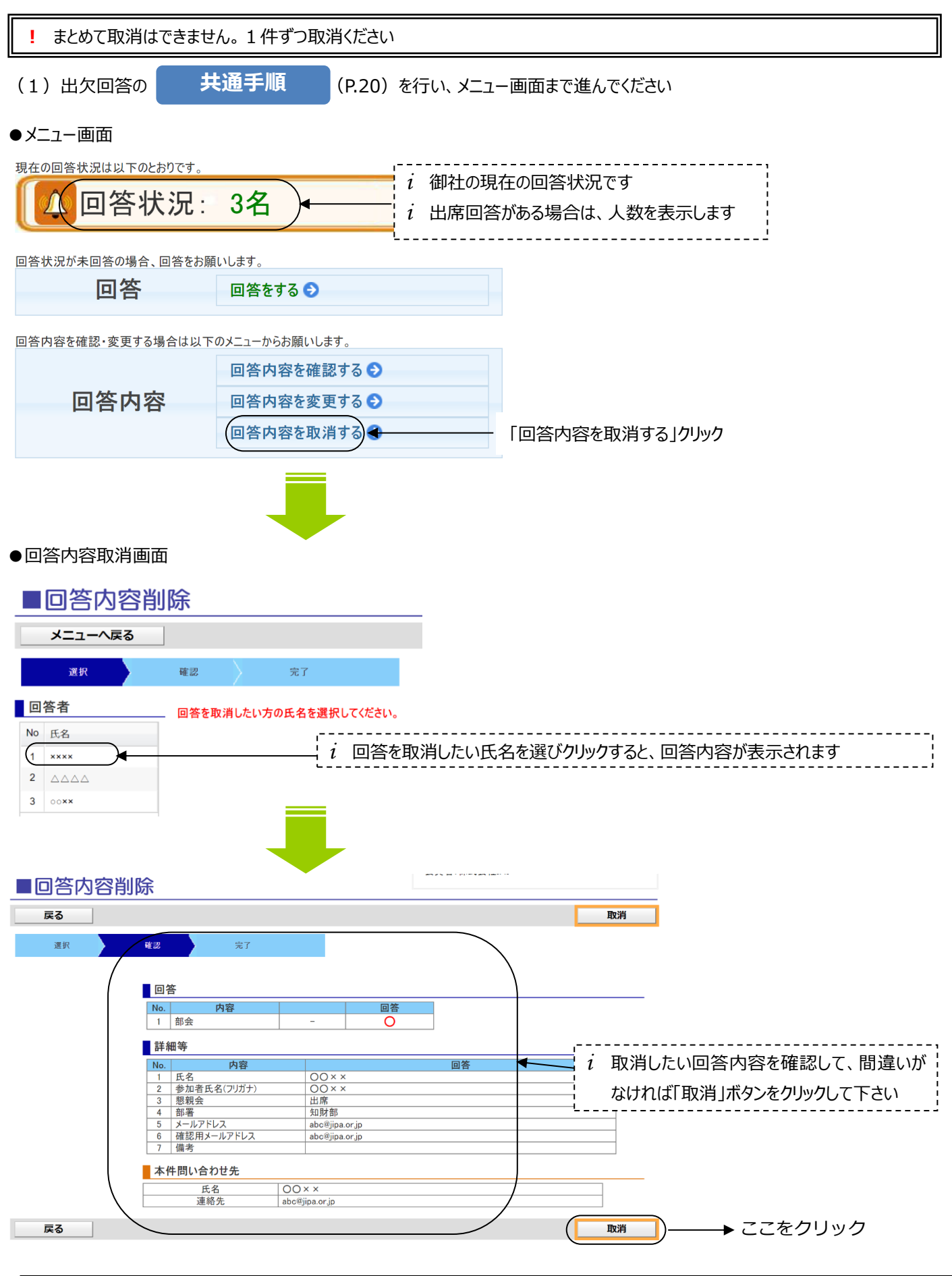

!ご注意 このページでは、取消が完了しておりませんのでご注意ください

| 取消完了後、内容確認メールが送信されます                        | <br> <br> <br> |
|---------------------------------------------|----------------|
| 送信先:①会員代表、事務担当者、窓口 E-mail、 ②ログイン者、③本件問い合わせ先 |                |
| <br>                                        |                |

## 取消が完了しました

会員代表、ログイン者、本件問い合わせ先に、確認メールを送信しましたのでご確認ください。 メールが届かない場合は、事務局(kaiin-service@jipa.or.jp)までご連絡ください。

| 続けて取消する● | i 続けて取消する場合は「続けて取消する」をクリック<br>してください。取消画面に遷移します |
|----------|-------------------------------------------------|
| メニューへ戻る  | ·                                               |
| 終了       |                                                 |

## ~ 困ったときのヒント ~

## 1. ログインについて

### ? ログイン ID を忘れてしまった場合

- 会員代表の場合:<u>kaiin-service@jipa.or.jp</u>宛メールで【ログイン ID の再発行依頼】をしてください。後日、メールにてお知ら せします
- ▶ 事務担当者の場合:会員代表は、「協会会員サービスメニュー」の【自会員情報を確認する】からログイン ID を確認することができますので、会員代表にお問合せください

## ? パスワードを忘れてしまった場合

▶ ログイン画面の「パスワードをお忘れの方」より再発行してください

| ログイン       |                                                        | パスワード再発行                                     |
|------------|--------------------------------------------------------|----------------------------------------------|
| ログインDD     |                                                        | ログインID                                       |
| パスワード      |                                                        | メールアドレス                                      |
| ログインロ保存    | コログインロを保存する                                            | 戻る パスワード発行                                   |
| 「パス        | ログイン<br>CHOS 接張 あた<br>アロクインDe おられの方<br>ワードをお忘れの方」をクリック | i パスワード再発行の完了画面が表示され、仮パ<br>スワードを e メールで通知します |
| パスワード変更    |                                                        |                                              |
| ログインID     |                                                        |                                              |
| 現在のパスワード   |                                                        |                                              |
| 新しいパスワード   |                                                        |                                              |
|            | 戻る パスワード変更                                             |                                              |
| i パスワード変更回 | <br>画面で                                                |                                              |
| 「現在のパスワー   | ード」=仮パスワード、「新しいパスワード」=(新し                              | <mark>メ使用予定の)本パスワード</mark> を入力し、「パスワード変更」    |
| をクリック      |                                                        |                                              |

## 2.「自会員情報を編集する」について(メニューが表示されない/編集を取り消したい)

### ? 「自会員情報を編集する」のメニューが表示されない

- > 会員名簿の編集ができる権限をお持ちの方は、会員代表および事務担当者のみです
- ▶ 画面右上に「会員名」と「利用者」が表示されます。「利用者」に表示されているお名前をご確認ください

## ? 編集取消をする場合

> 状態項目の「編集取消」をクリックすると、編集開始前の状態に戻ります

┌状態-

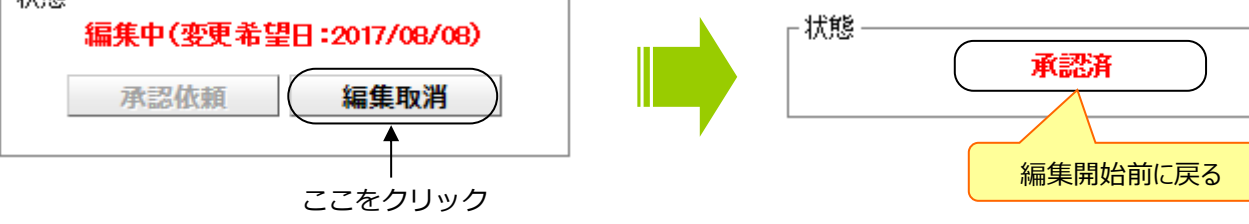

? 既に項目の編集をしていて、編集取消ができない場合

> 編集済の項目がある場合、各変更を取消後に「編集取消」をクリックしてください(赤表示が編集中になります)

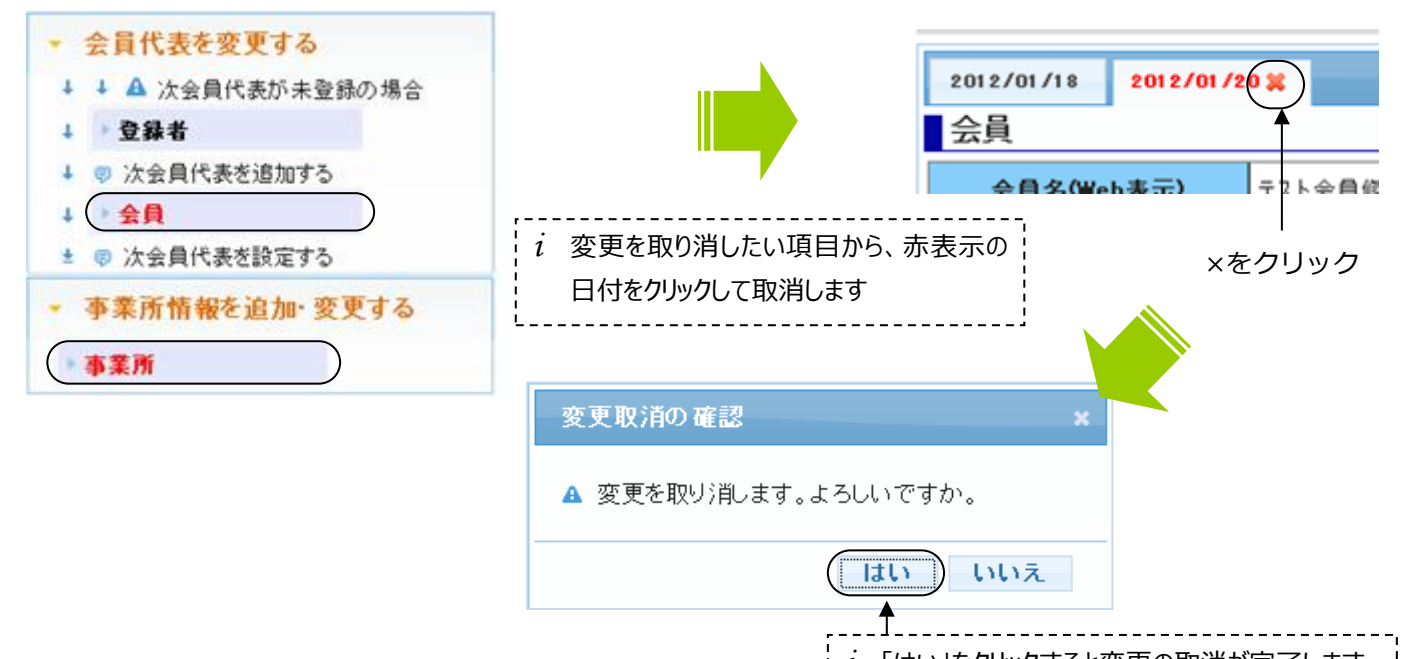

## *i* 「はい」をクリックすると変更の取消が完了します

## 3. 会員代表の変更について

### ? 新しい会員代表が表示されない

➢ 会員代表を変更するには、まず新しい会員代表を登録者として、登録されている必要があります

## ? 新しい会員代表を登録したが、会員代表変更画面で登録者に表示されない

> 会員代表の設定にあたっては、まず新しい会員代表が在籍する事業所を選択する必要があります 事業所欄の▼をクリックして、新しい会員代表が在籍する事業所を選択してください

### 会員代表

| 事業所      | 東京事業所          |
|----------|----------------|
| 登録者      | 千代田 二郎 💌       |
| 窓口E-mail | xxx@jipa.or.jp |

## 4. 事業所情報の変更について

### ? 事業所情報が会員名簿に表示されない

▶ 会員名簿に表示される事業所情報は、会員代表等および協会役職者が在籍している事業所のみとなります

### ? 登録者の部課等の所属情報が変更できない

登録者の部課等の所属情報の変更は、登録者項目の「所属」で行います

| 1 東京事務所総務グループ 2011 総務グループリーダー |  |
|-------------------------------|--|

## 5. 登録者の変更について

### ? 追加した登録者が会員名簿に表示されない

会員名簿に表示される登録者は、会員代表等および協会役職者のみとなります それ以外の登録者や過去の協会役職者等は会員名簿に表示されません

### ? 追加した登録者が「登録者」一覧に表示されない

会員代表等および協会役職者以外の登録者を追加した場合、画面左上タブメニューの「その他の方」欄に追加されます。「今年 度関係者」には、会員代表等および協会役職者が表示されます。

| 今年度関係者 |     | その他の方 |  |
|--------|-----|-------|--|
| No     | 登録者 |       |  |

### ? 既存の登録者を削除したい

会員代表等および協会役職者である登録者は削除できません。また、過去の協会役職者等は、自動的にしばらくの間「その他の 方」に表示されます。ただし、会員名簿には表示されませんので削除する必要はありません

### ? 登録者の部課等の所属を変更したい

登録者の部課等の所属を変更するには、現在設定してある所属情報を削除して、再度設定します 「登録者の部署が変わった場合等」(P.11)をご参照ください

### ? 登録者の部課等の追加の方法がわからない

登録者の部課等の追加は、所属選択子画面から行います。所属選択子画面を表示させ、右クリックで「部課の追加」を選択します。「登録者の部署が変わった場合等」(P.11)をご参照ください

### ? 登録者が登録できない

事務局にご連絡下さい 一般社団法人日本知的財産協会 kaiin-service@jipa.or.jp

### 6. その他

### ? すべての編集終了後、「承認依頼」をクリックできない

すでに「承認依頼」をクリックされている可能性が考えられます 「状態メニュー」が『承認中』となっていないかご確認下さい。『承認中』の場合は、事務局による承認作業が終わるまで会員名簿 編集を行うことはできません。「承認依頼」をクリックする際は、すべての編集が終わったのを確認した後にお願いいたします

状態 -

## 承認中

? カレンダーが表示されない

▶ 続けて作業をする場合、最初に設定したカレンダー日付で校正されます